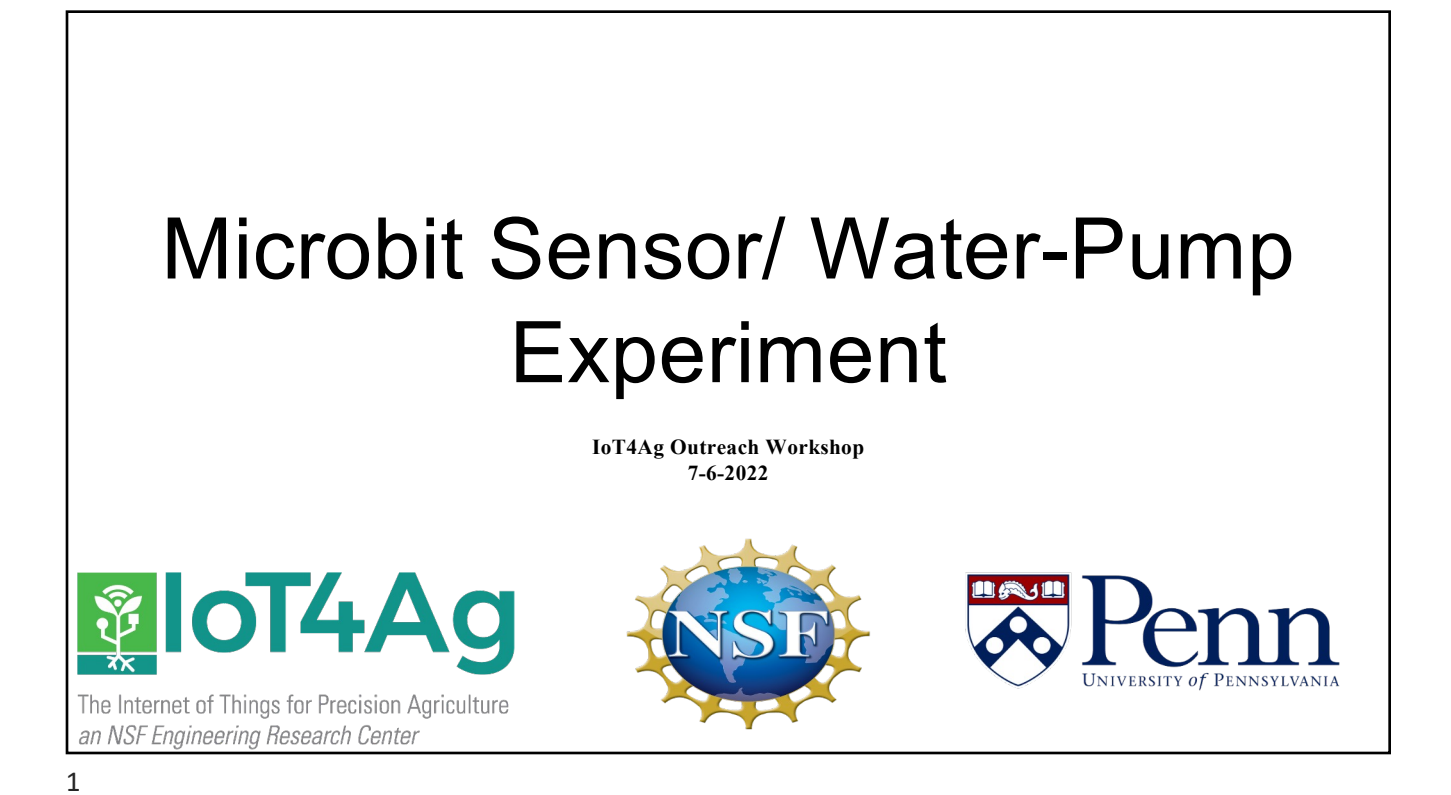

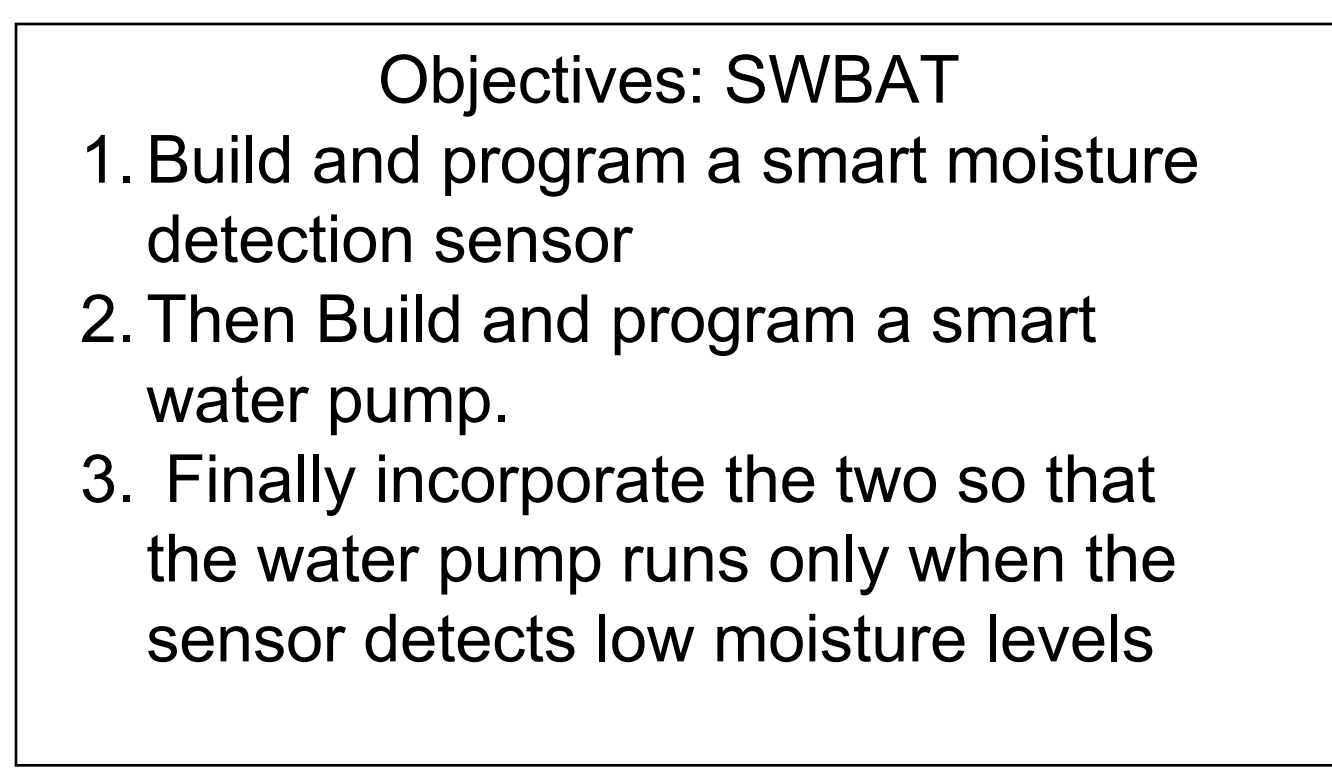

### Students I can Statements Part 1:

- 1. I can follow instructions to correctly wire the sensor to the microbit to program it and correctly wire it to the battery pack for power.
- 2. I can follow instructions to program the micro.bit processor to read my name or the name of the program
- 3. I can program the the micro.bit processor to display the sensor readings

3

#### Overview/Table of Contents

-Microbit & Sensor Kit Parts

-Programming the Microbit

-Building & Sending Code to Moisture Sensor

-Building Pump & Connecting it to Micro.bit

-Programming the Pump

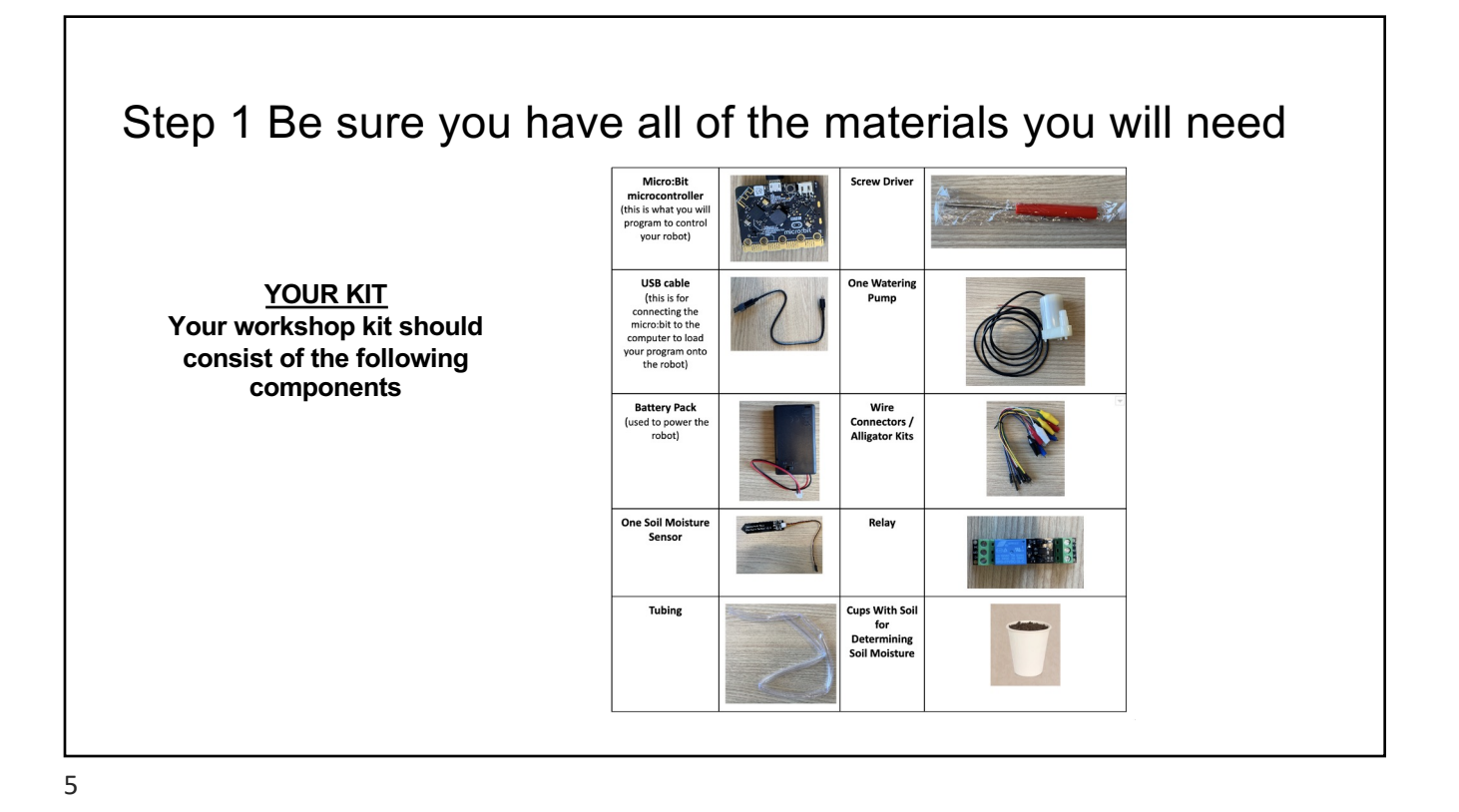

### <text><section-header><list-item><list-item><list-item><list-item>

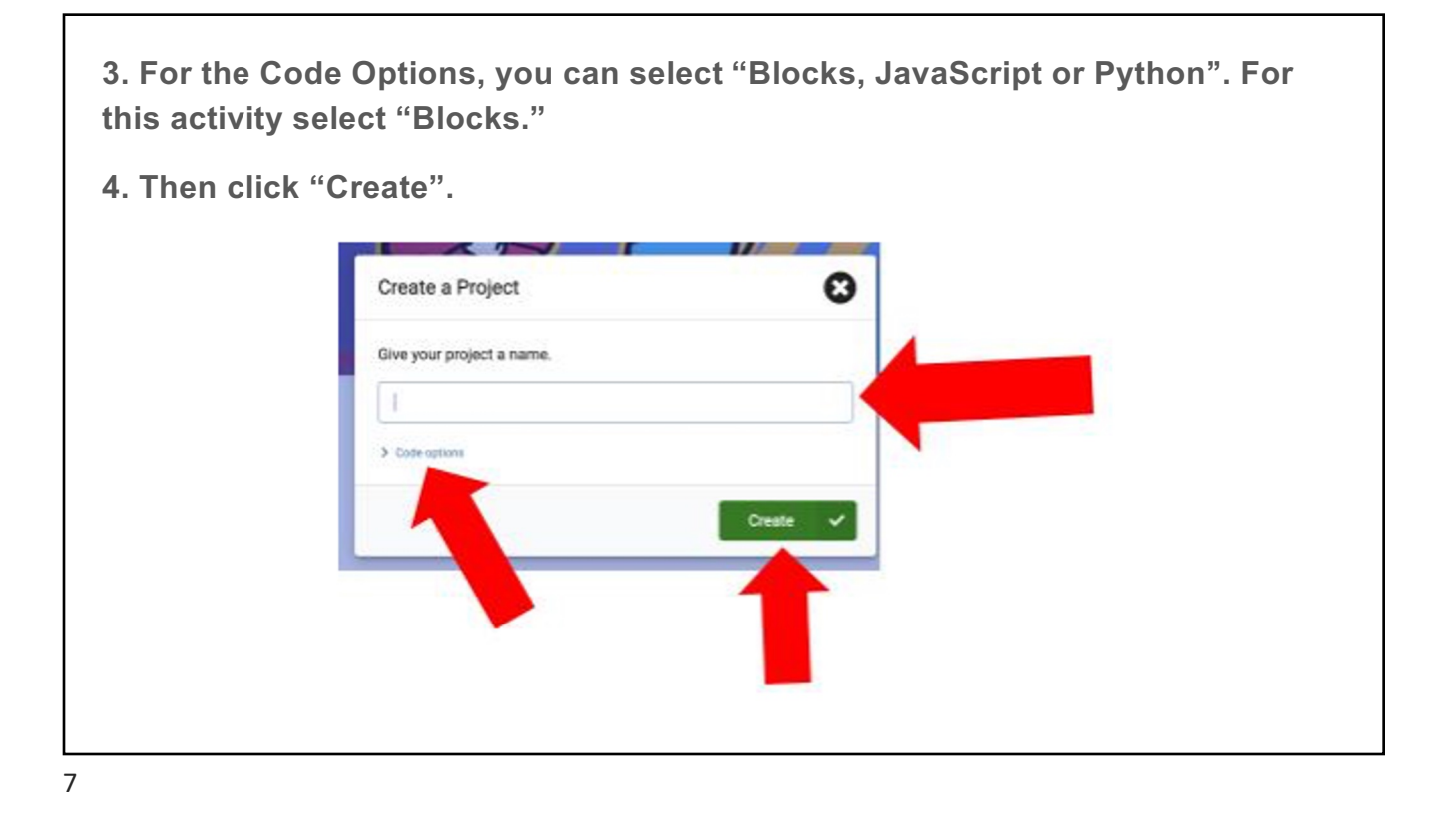

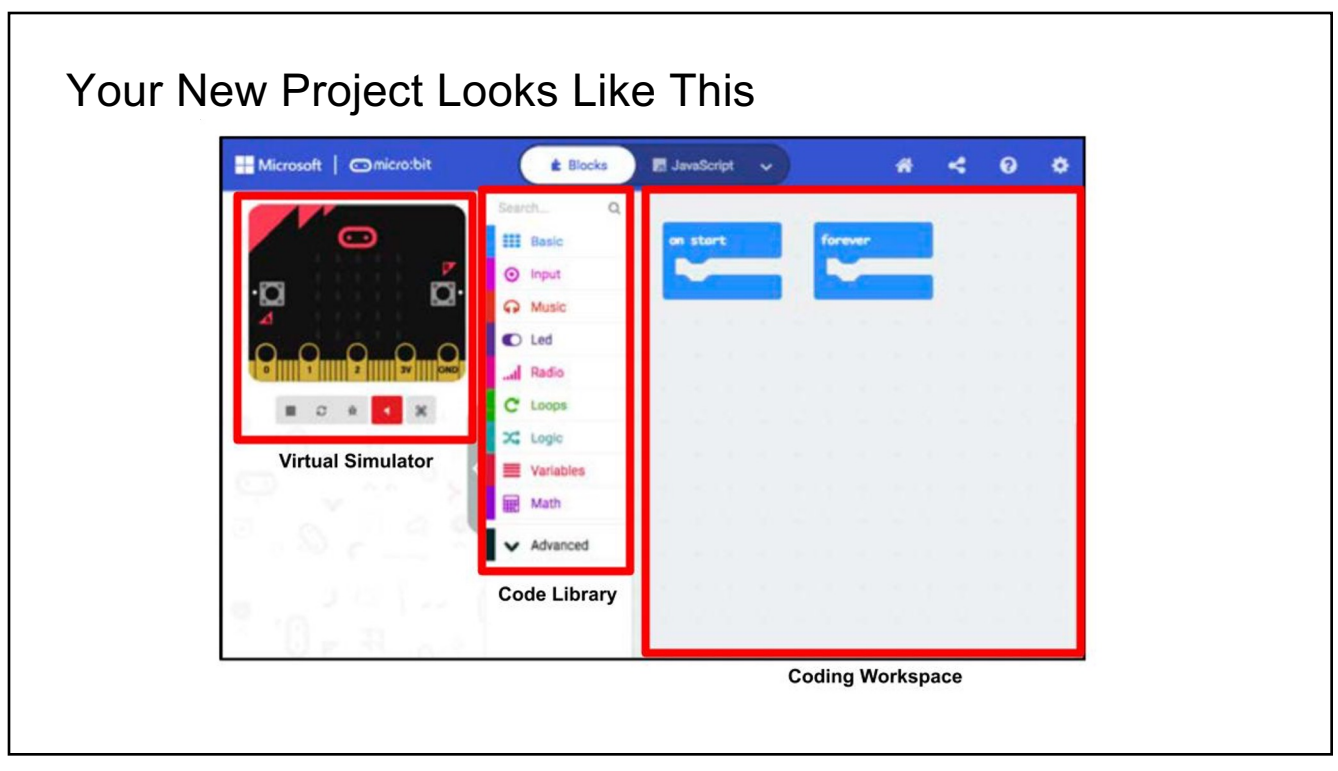

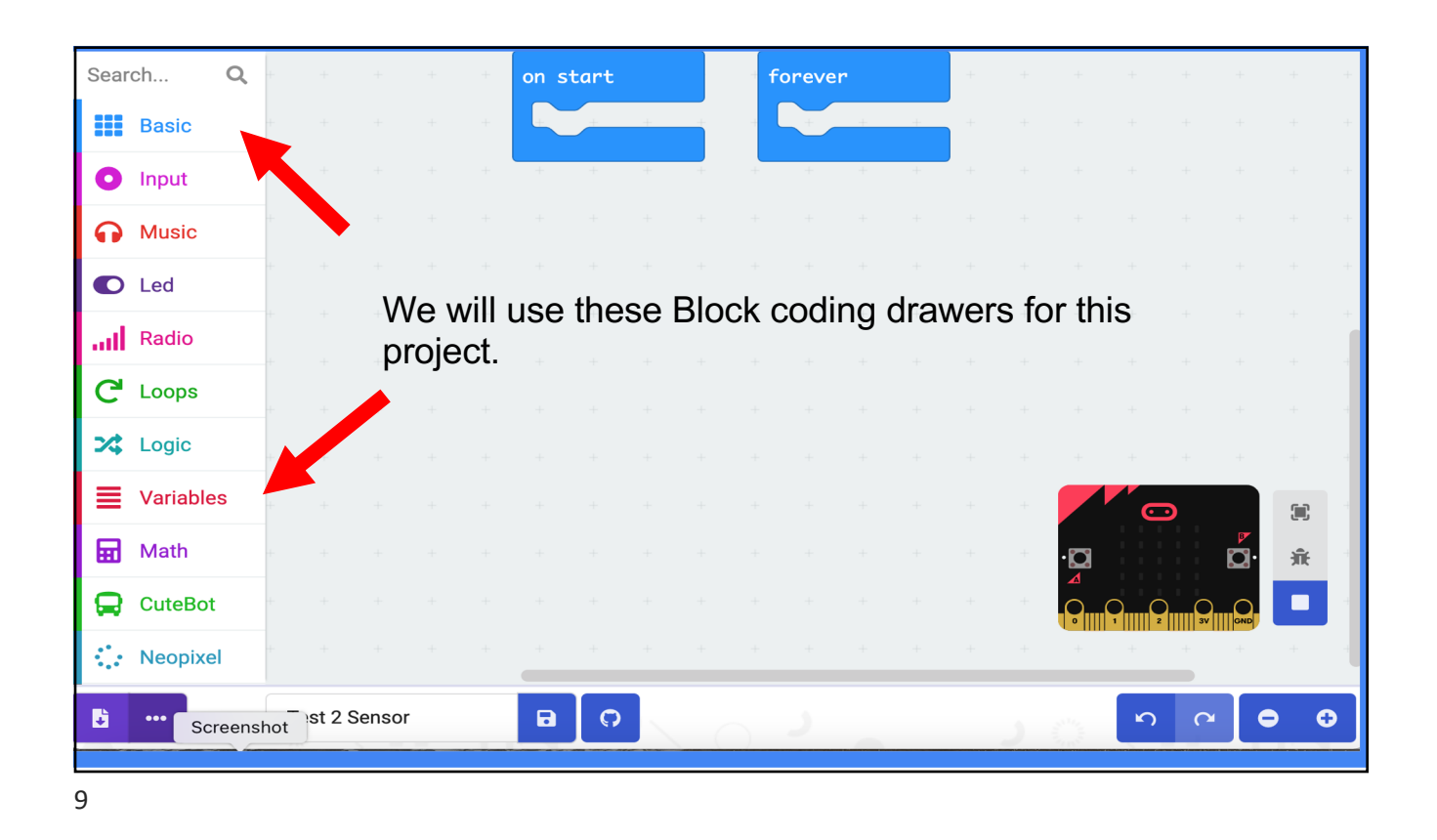

< - Microsoft ⊖micro:bit **È**) JS 8 \$ Search... Q forever on start Basic You can use both of these Input blocks of code Music in the same C Led program Radio This block of This block of code C Loops code will run will run your code 🔀 Logic your program 1 time when you on a forever or start to run your Variables **.** continuous program Hath loop Ĥ 🖵 CuteBot Neopixel Screenshot st 2 Sensor • 0 ÷

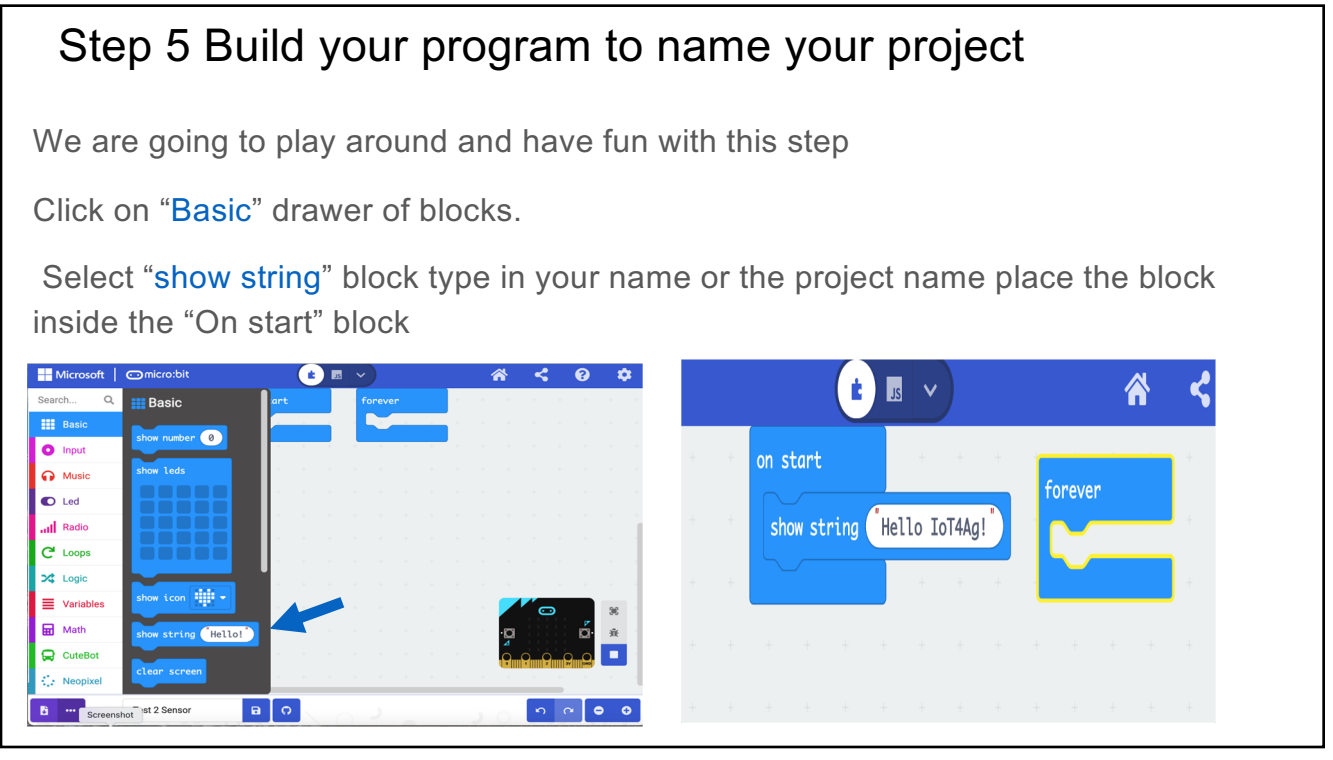

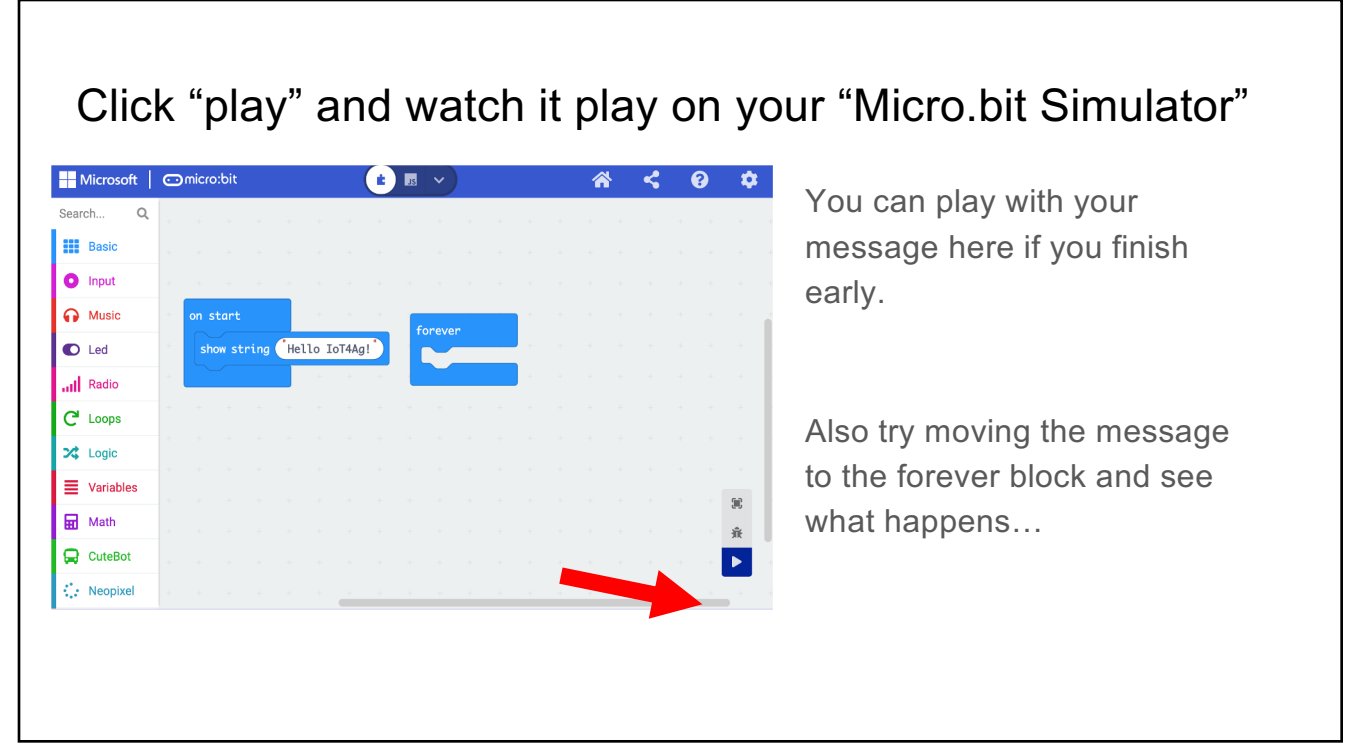

| Your code in JavaScript                                                                 | Blocks     JavaScript     V     JavaScript     V     Ur     2     Python     3     V |
|-----------------------------------------------------------------------------------------|--------------------------------------------------------------------------------------|
| <pre>Q 1 basic.showString("Hello IoT4Ag!") 2 basic.forever(function () { 3 4 }) 5</pre> | Change the toggle button to switch from Block mode to JavaScript.                    |
|                                                                                         | What do you notice is different about the code?                                      |
| 2                                                                                       |                                                                                      |

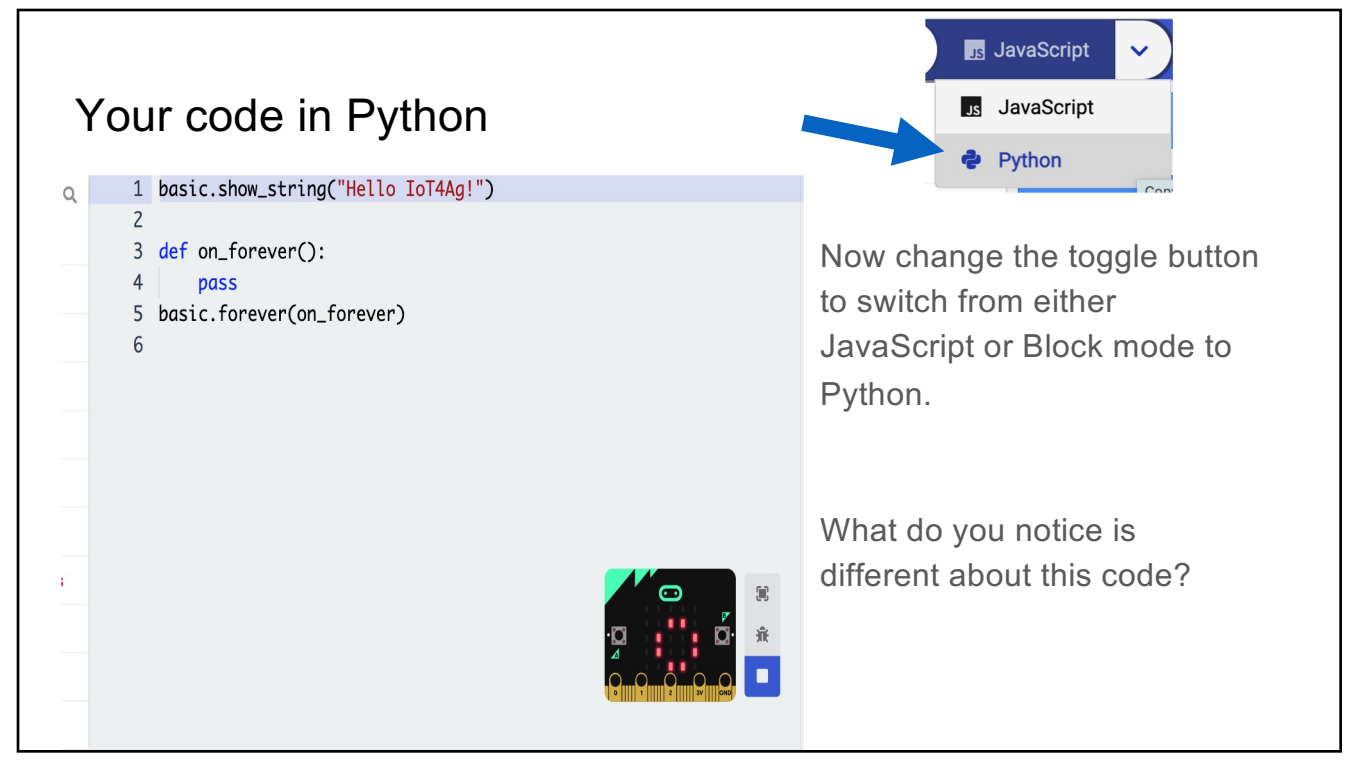

The program is now complete. Step 6: is to plug the USB cable into the micro:bit and connect it to the computer.

Be careful to be gentle when making this connection.

Note: when you plug in the micro:bit to the computer for the first time it will run it's default greeting program that will buzz and flash its LEDs and say "hello".

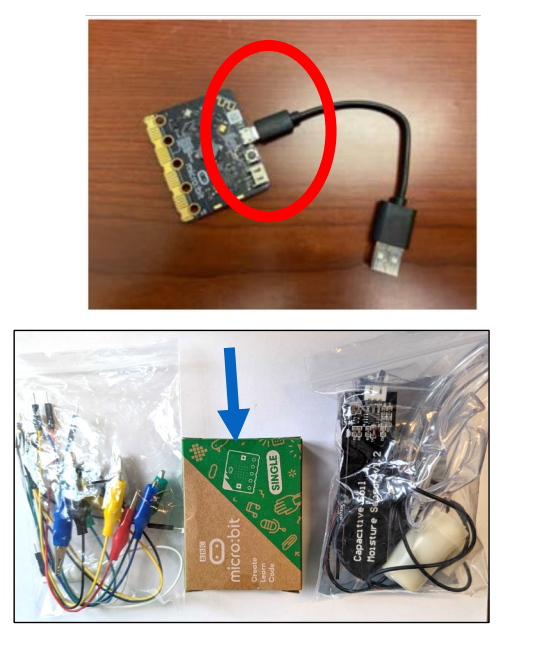

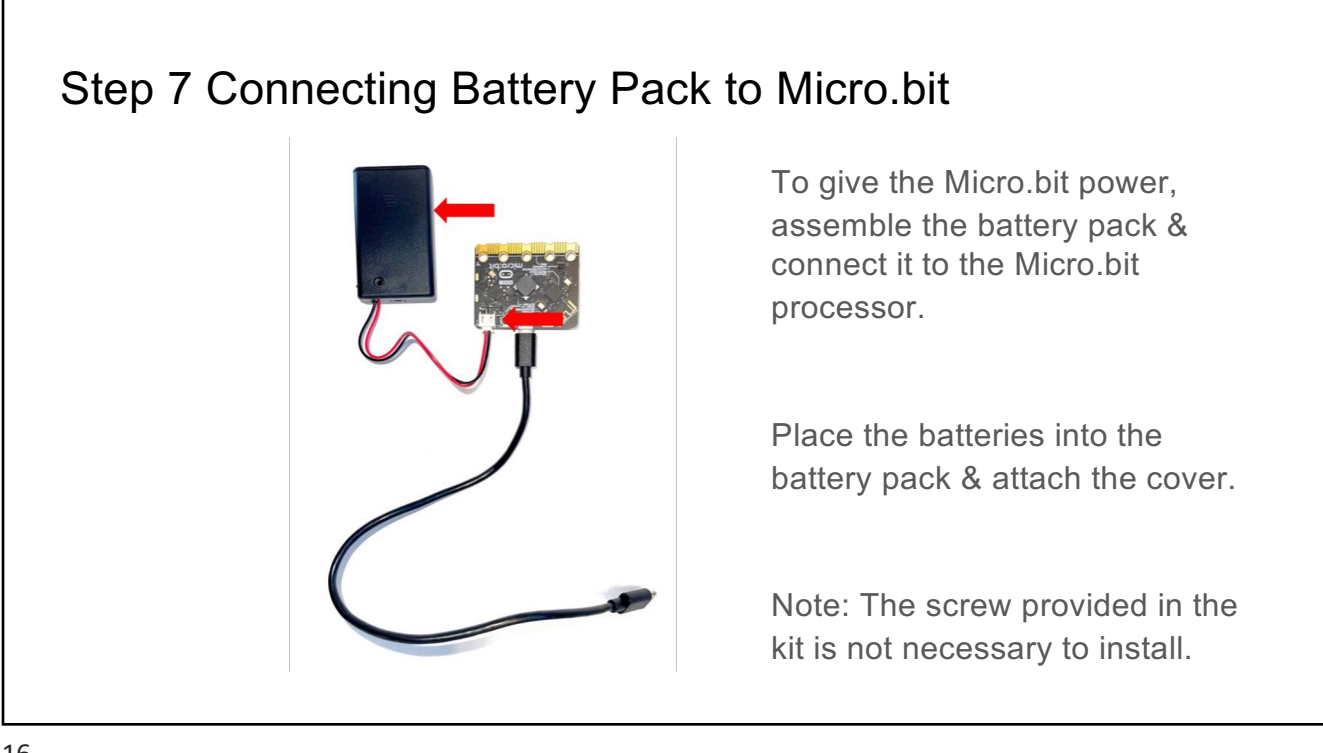

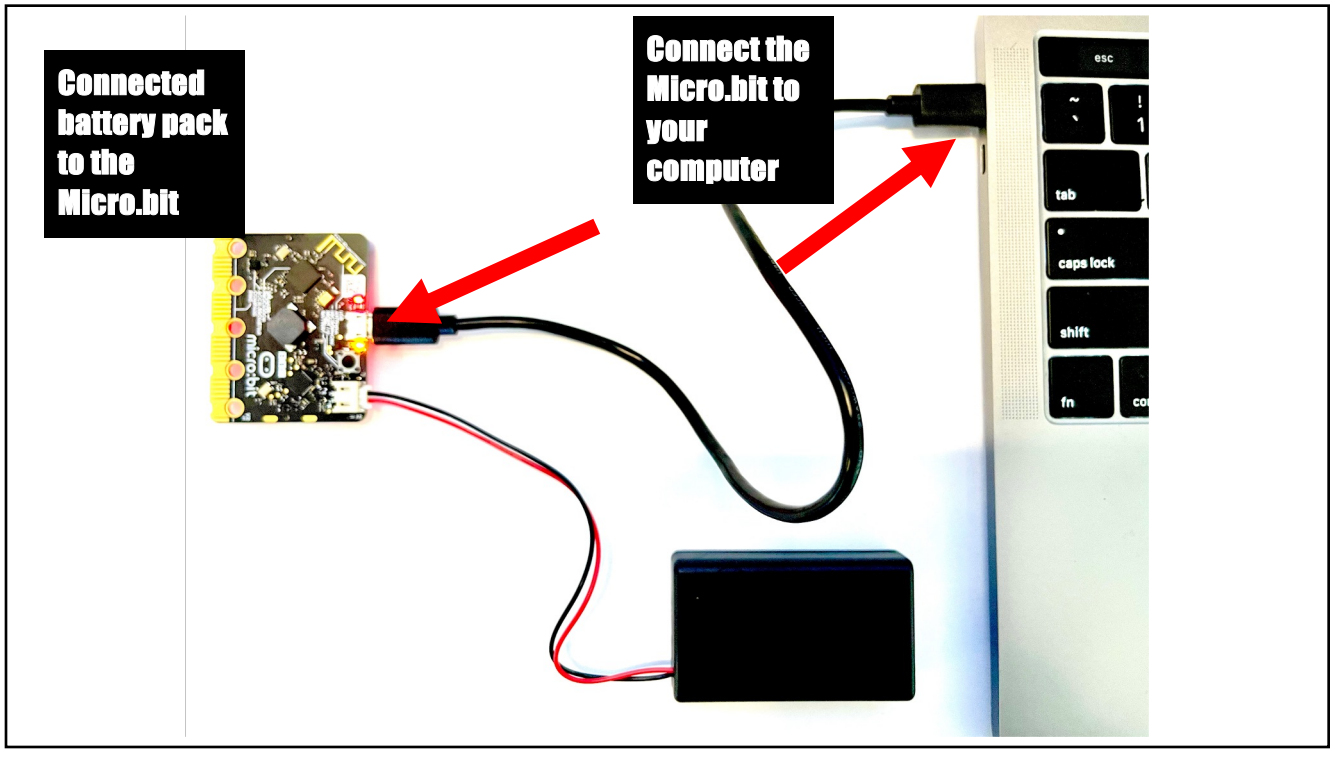

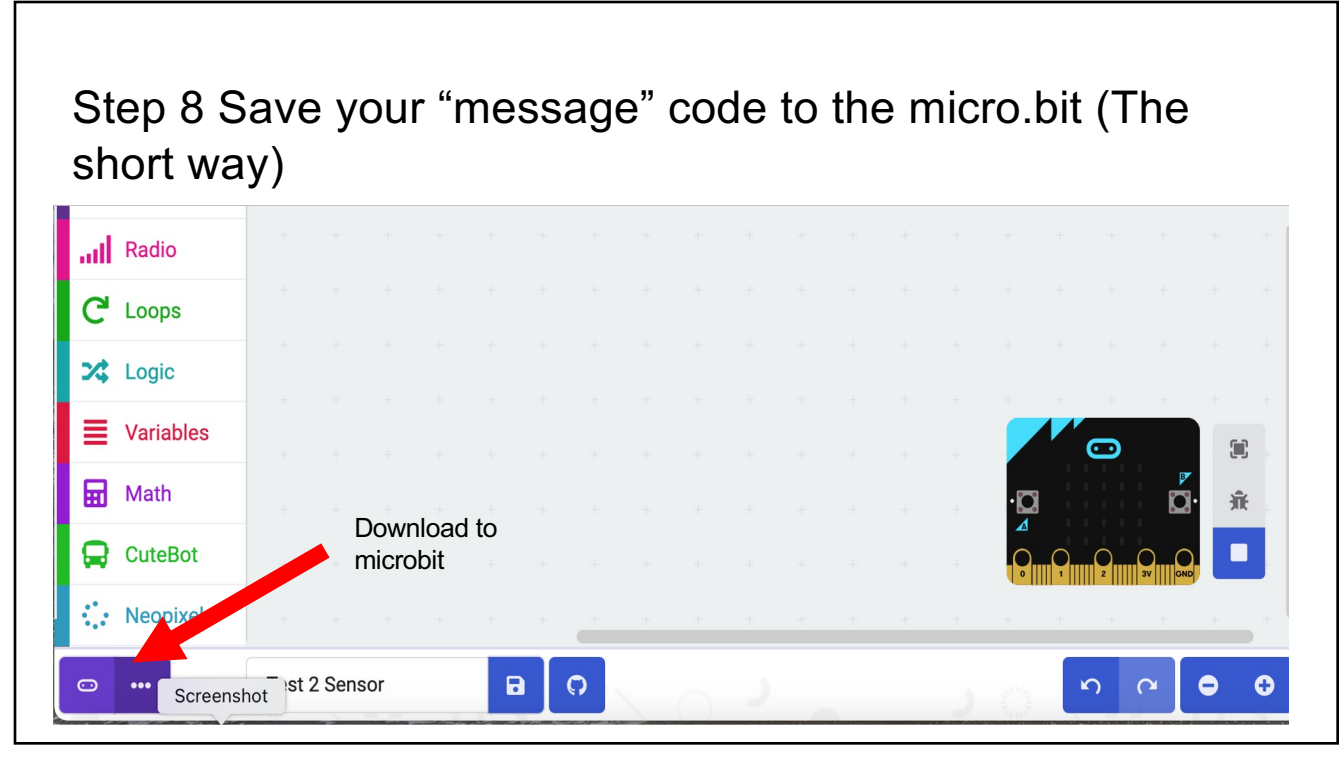

Step 8(The long way): Go to "File" select "Downloads" In the Finder, drag the latest download to the Micro.bit Processor attached to your computer

|             | $\langle  ightarrow$ Downloads | ;≡ (     | <u>aao</u> v  | ů ⊘ ⊙ •                  | Search                                              | Q on start                                             |           | ſ |
|-------------|--------------------------------|----------|---------------|--------------------------|-----------------------------------------------------|--------------------------------------------------------|-----------|---|
| avorites    | Name                           | Size     | Kind          | Date Added               |                                                     | Copving "microbit-Test-2-Sensor (1).hex" to "MICROBIT" | forever   |   |
| AirDrop     | microbit-TestSensor (1).hex    | 1.3 MB   | Document      | Today at 12:10 PM        | Charles Area                                        |                                                        |           | ł |
| ownloads    | microbit-Test-2-Sensor.hex     | 1.3 MB   | Document      | Today at 12:08 PM        |                                                     | Zero bytes of 1.3 MB - Estimating time remaining       |           | 1 |
| nlications  | microbit-Testicrobit (2).hex   | 1.3 MB   | Document      | Jun 24, 2022 at 3:39 PM  |                                                     | i≡ ≎ 📟 × 🖞 ⊘                                           | ··· v     |   |
| piloations  | microbit-Testicrobit (1).hex   | 1.3 MB   | Document      | Jun 24, 2022 at 3:38 PM  |                                                     |                                                        |           |   |
| esktop      | microbit-TestMicrobit.hex      | 1.3 MB   | Document      | Jun 24, 2022 at 3:32 PM  | Favorites Name                                      | <ul> <li>Date Modified</li> </ul>                      | Size      |   |
| cents       | microbit-Flashing-Heart.hex    | 1.3 MB   | Document      | Jun 24, 2022 at 3:09 PM  | AirDrop                                             | Mar 22, 2016 at 4:20 DM                                | 577 butos | Ĵ |
|             | microbit-TestMicrobit.hex      | 1.3 MB   | Document      | Jun 24, 2022 at 3:01 PM  | De TAILS.TXT     Develoads     microbit Test 2-Sons | or (1) hox                                             | 1 2 MD    | į |
|             | € fw9.pdf                      | 448 KB   | PDF Document  | Jun 21, 2022 at 10:14 PM |                                                     | Mar 22, 2016 at 4:20 DM                                | 204 butos | 1 |
| Cloud Orive | 🔳 _E is for EVENnd Grade .jpg  | 21 KB    | JPEG image    | Jun 4, 2022 at 10:48 AM  | Applications                                        | widi 22, 2010 at 4-30 PM                               | 204 Dytes | i |
|             | computer_sciadvocacy.pptx      | 3.3 MB   | Microsocument | May 10, 2022 at 12:38 PM | Desktop                                             |                                                        |           |   |
| tigis       | googlechrome (2).dmg           | 197.4 MB | Disk Image    | May 10, 2022 at 12:04 PM |                                                     |                                                        |           |   |
| MICRO ≜     | googlechrome (1).dmg           | 197.4 MB | Disk Image    | May 10, 2022 at 12:03 PM | U Recents                                           |                                                        |           |   |
|             | 1625159784orkbook-1.pdf        | 1.1 MB   | PDF Document  | Apr 26, 2022 at 7:08 PM  | iCloud                                              |                                                        |           |   |
|             | 4C.mp4                         | 28.7 MB  | MPEG-4 movie  | Mar 29, 2022 at 7:48 PM  |                                                     |                                                        |           |   |
| mportant    | 💽 K (Facebook Post).mp4        | 744 KB   | MPEG-4 movie  | Mar 23, 2022 at 7:26 PM  |                                                     |                                                        |           |   |
| 0           | Filling_DaytimNER.docx.pdf     | 385 KB   | PDF Document  | Feb 10, 2022 at 5:54 PM  | Leasting                                            |                                                        |           |   |

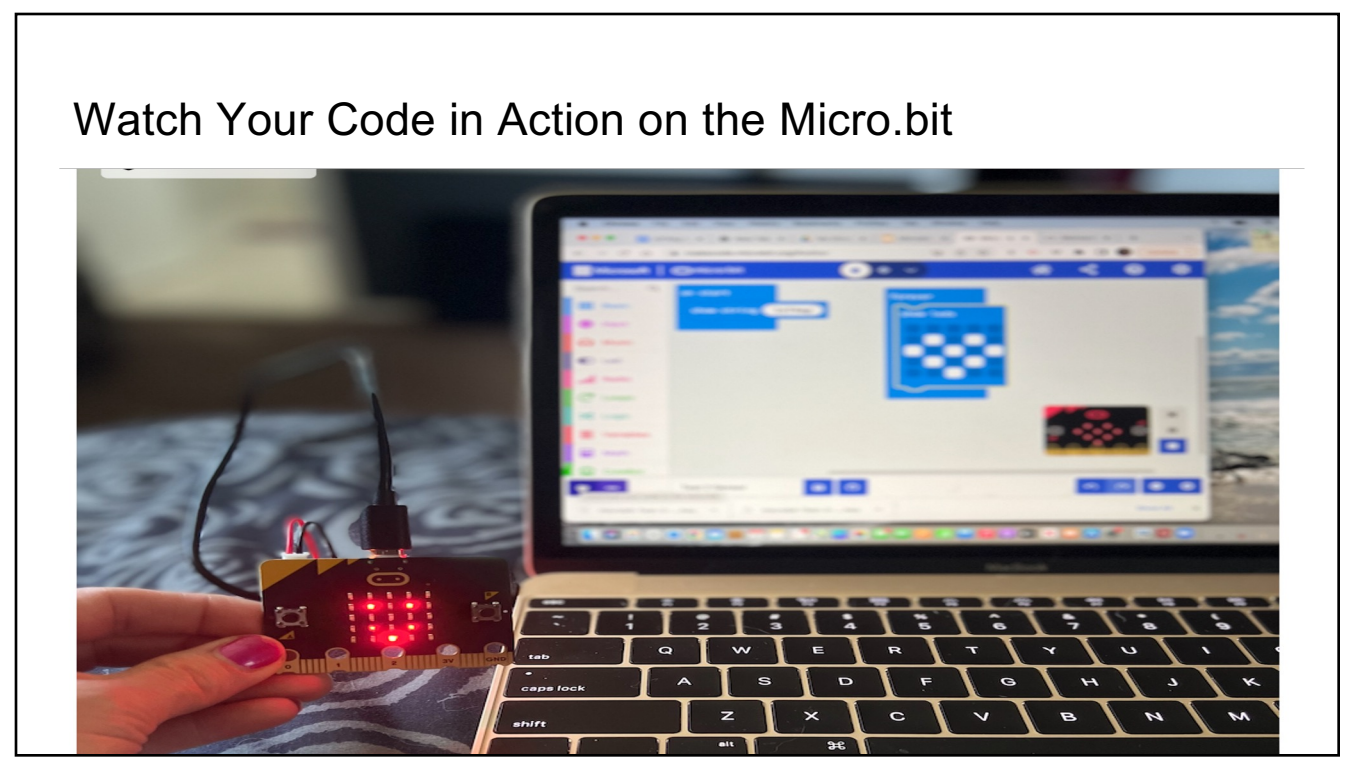

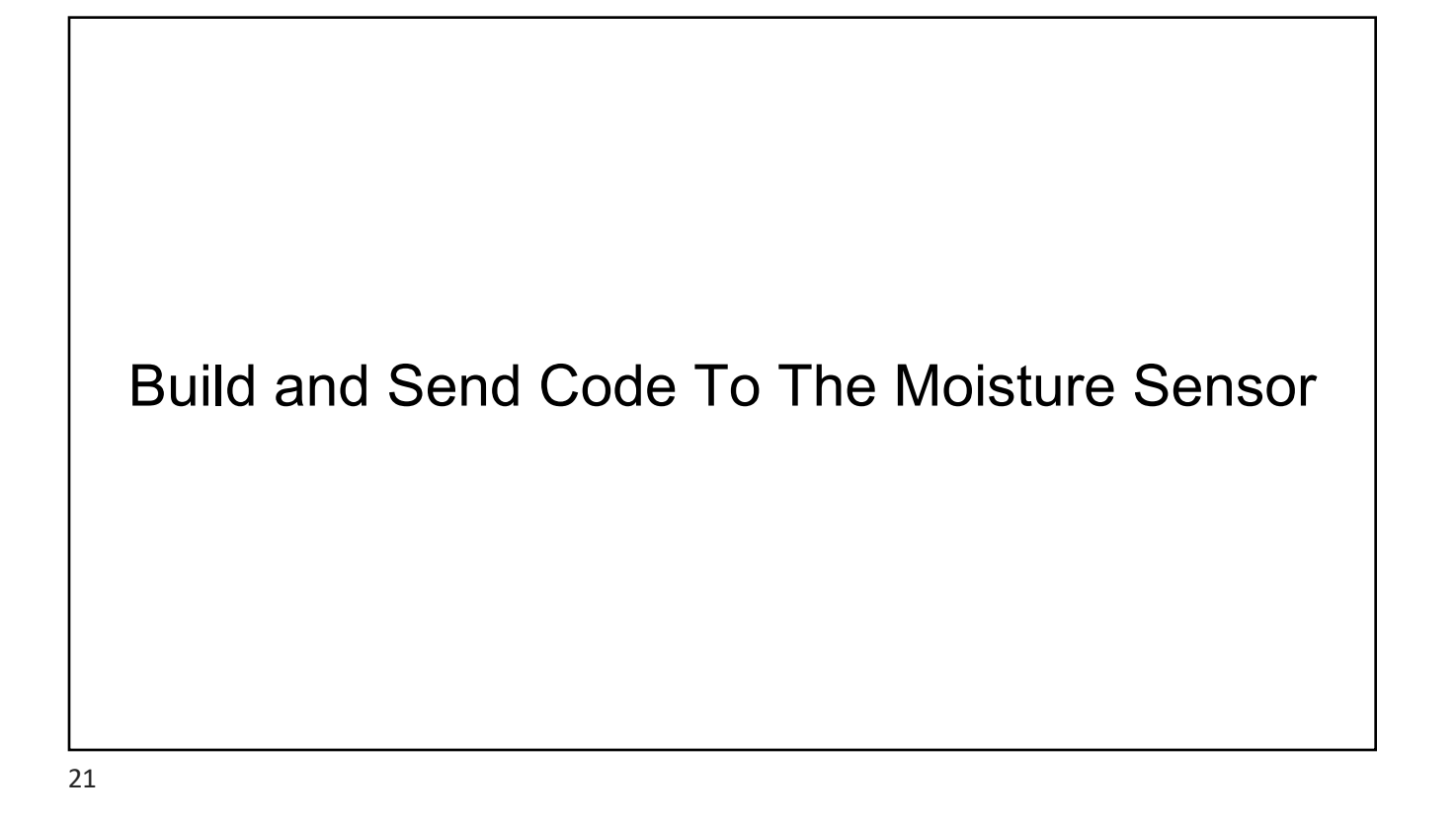

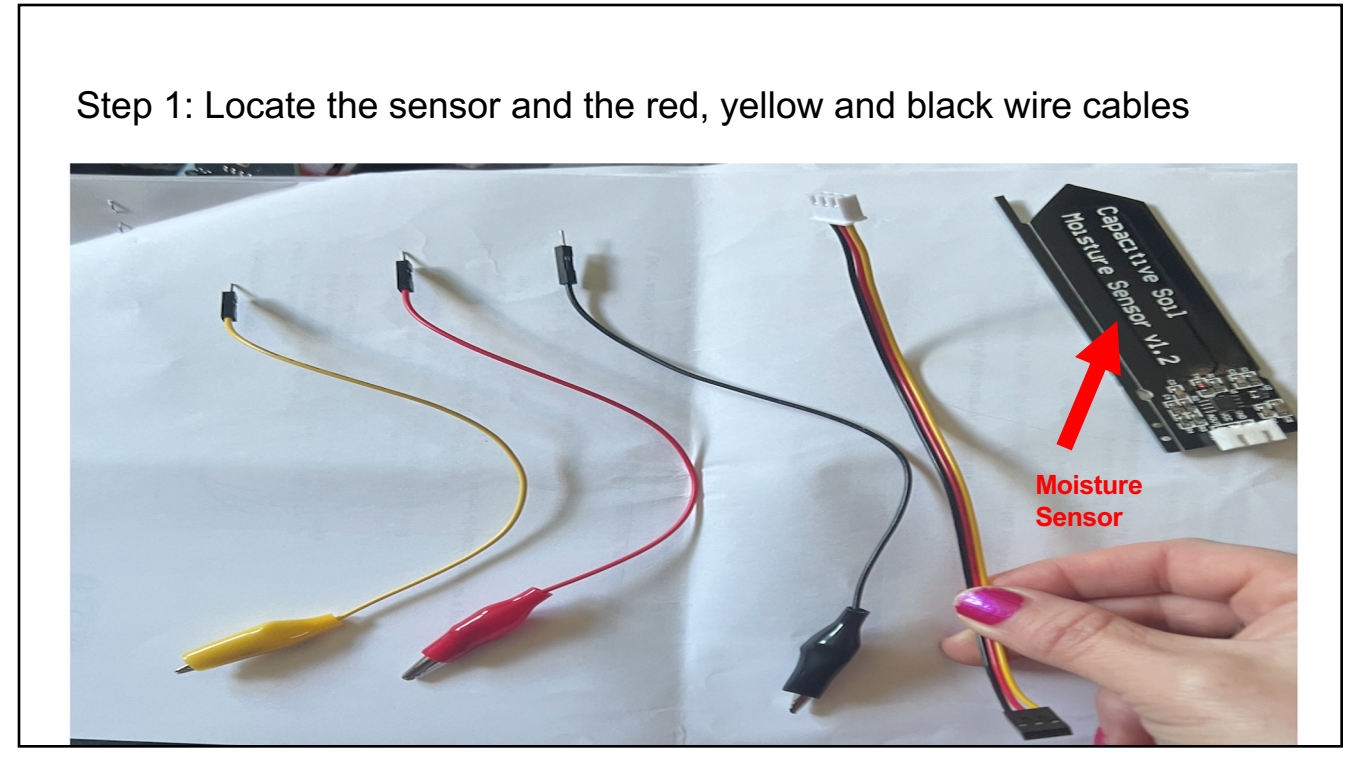

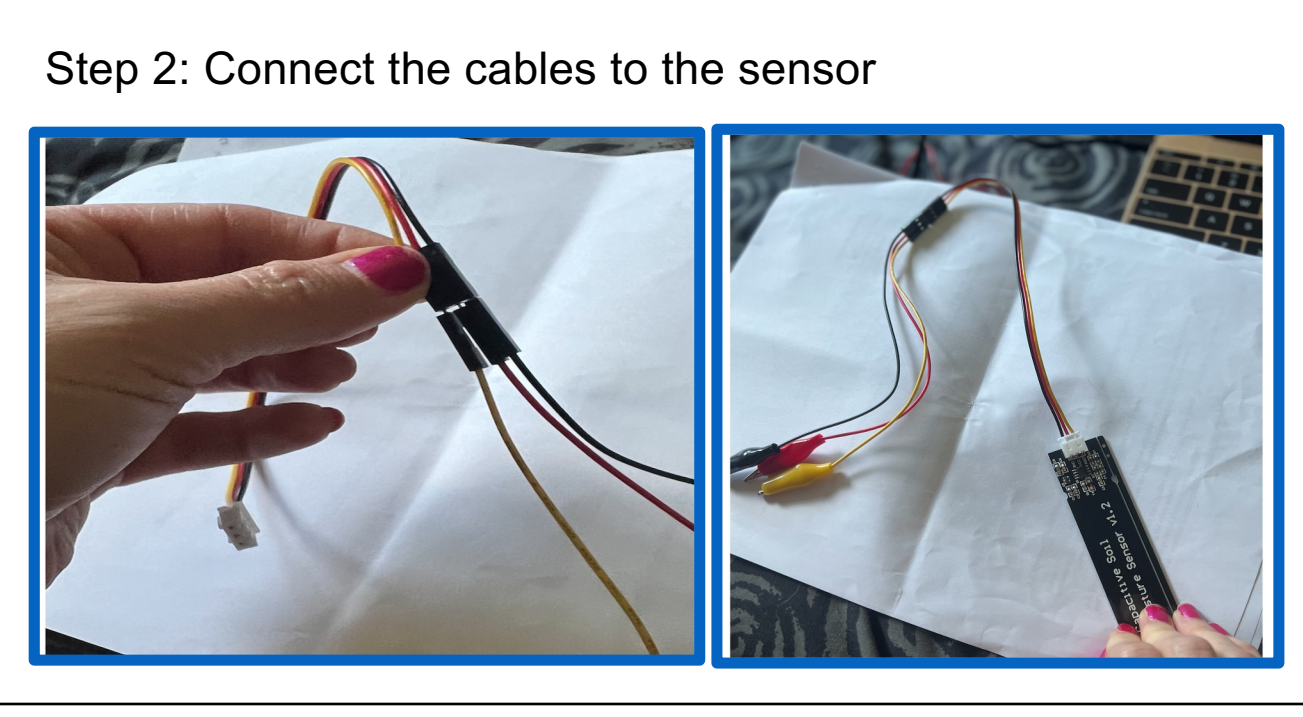

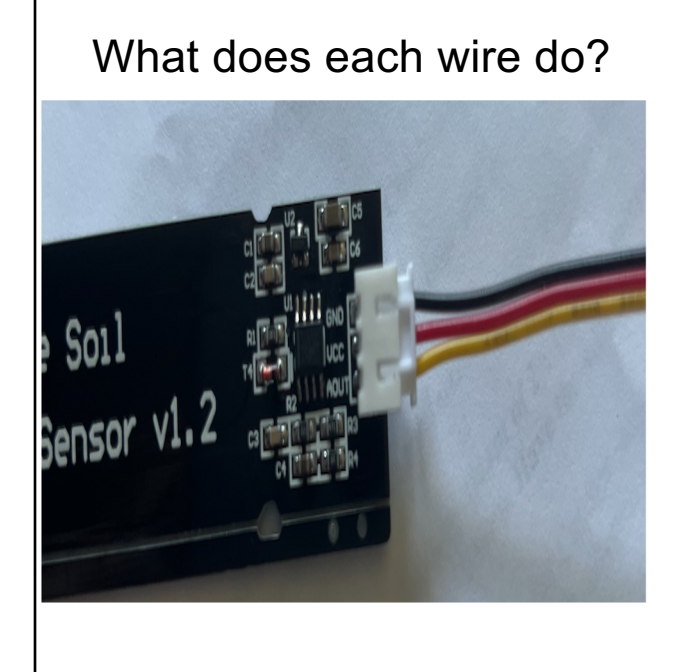

Black wire is the Grounding wire

Red wire is the Voltage "power" wire

Yellow wire is the Programming wire

### Step 3: Connect the Sensor to the Micro.bit

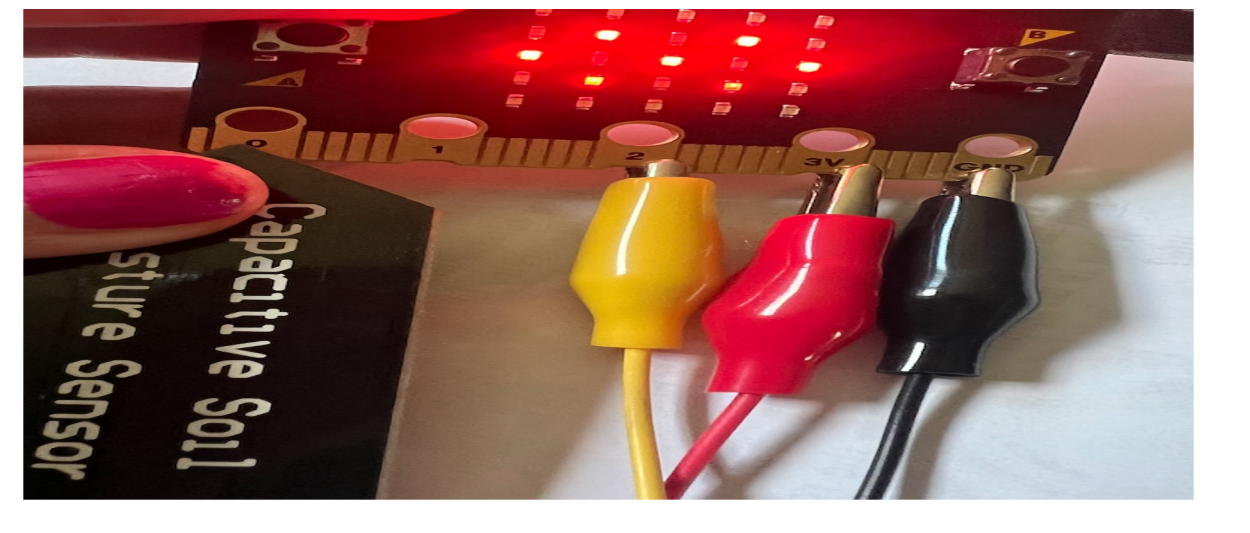

Attach the alligator clips as the diagram shows

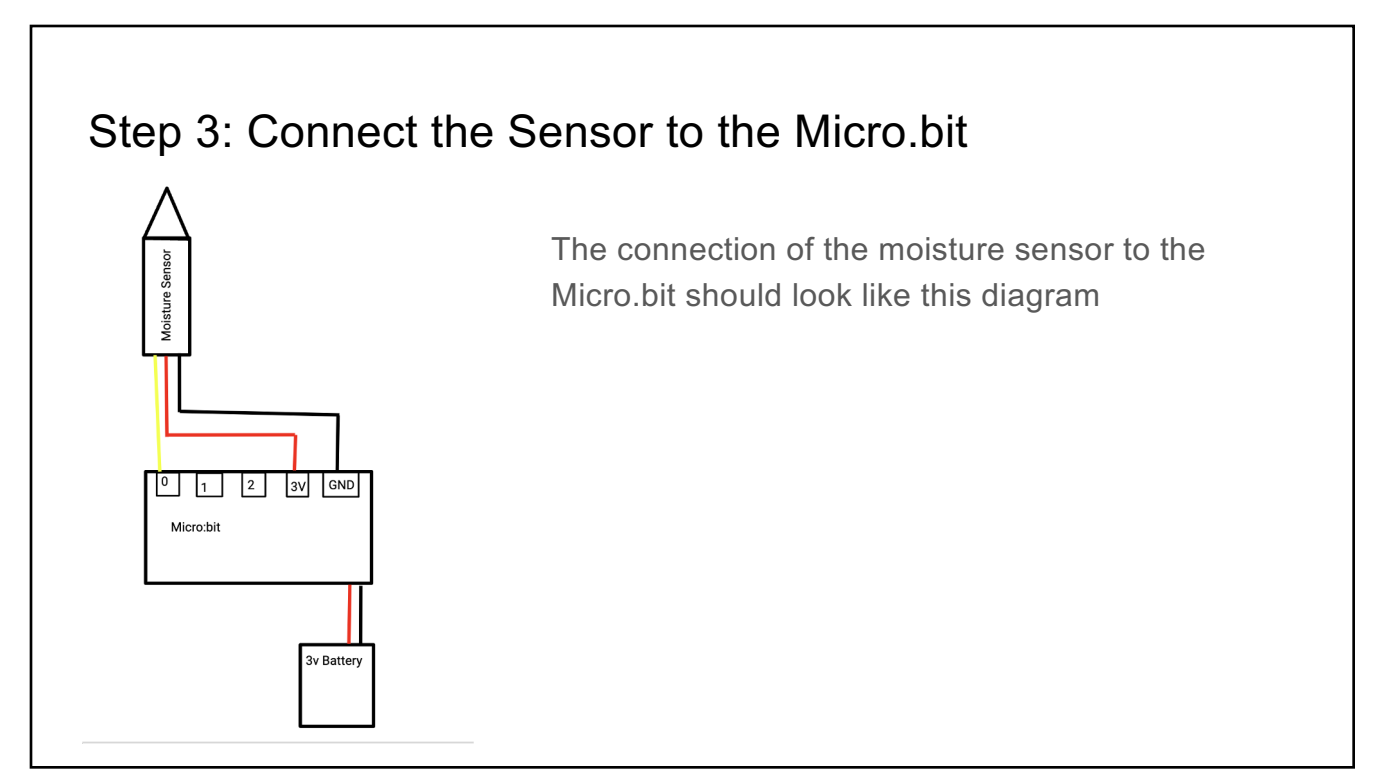

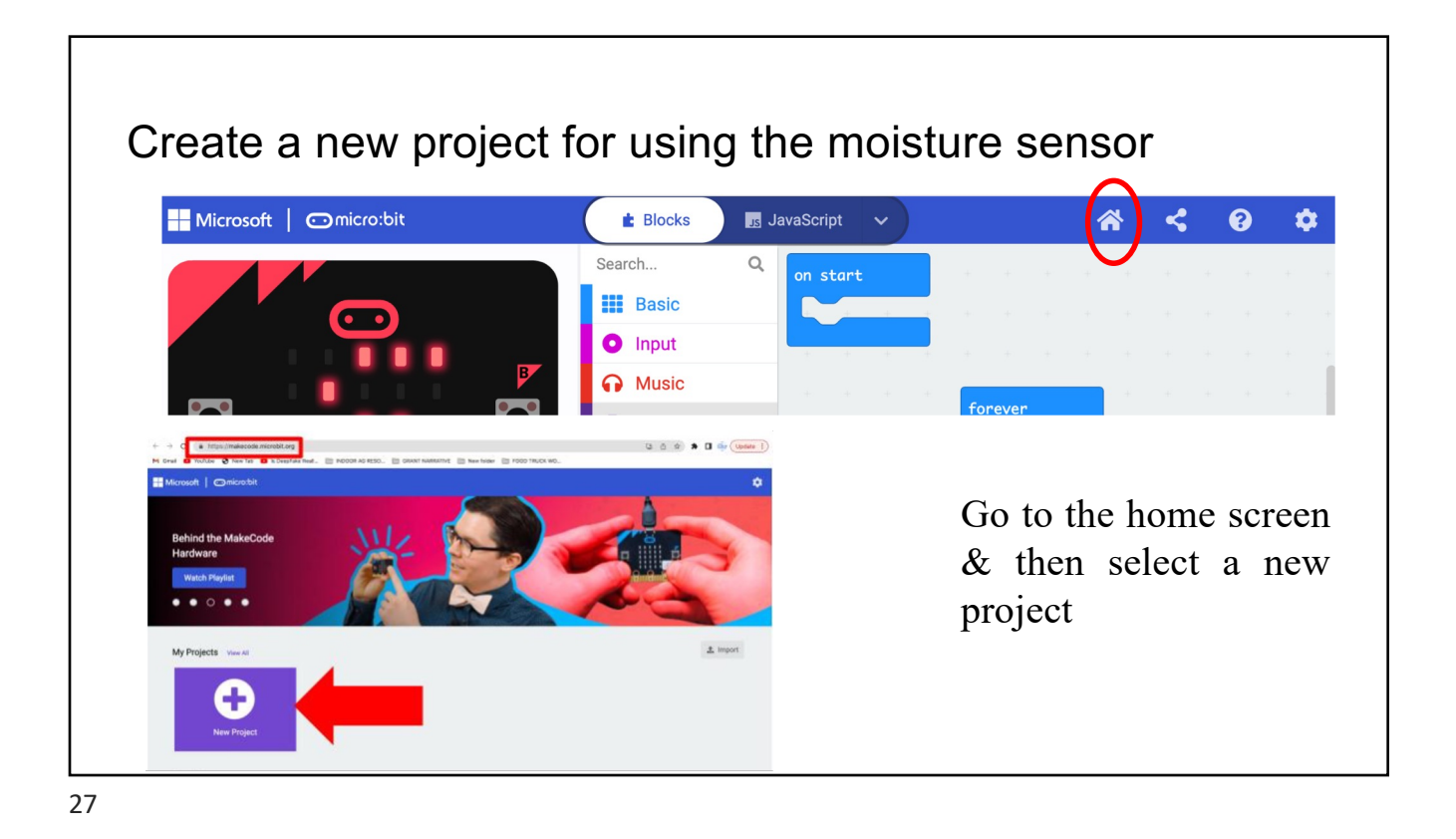

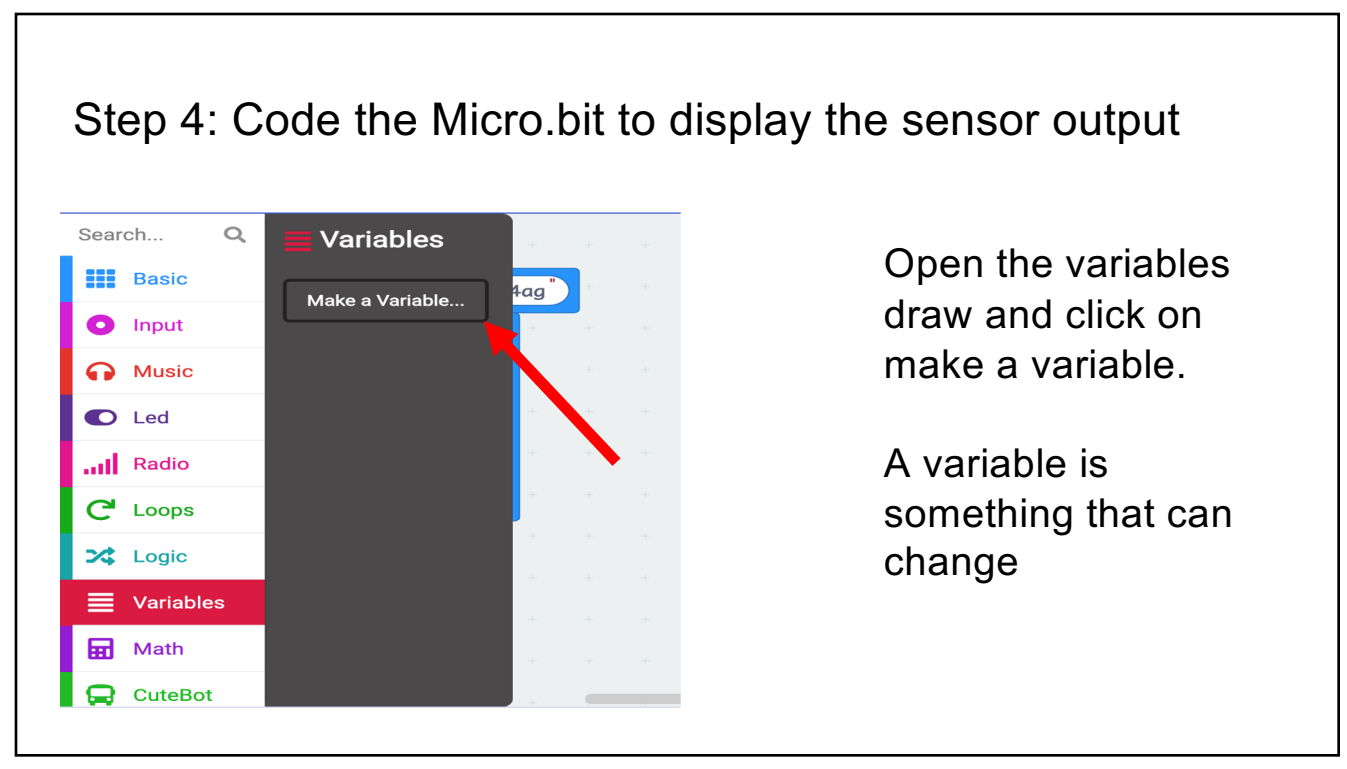

# <image><image><image><image><image>

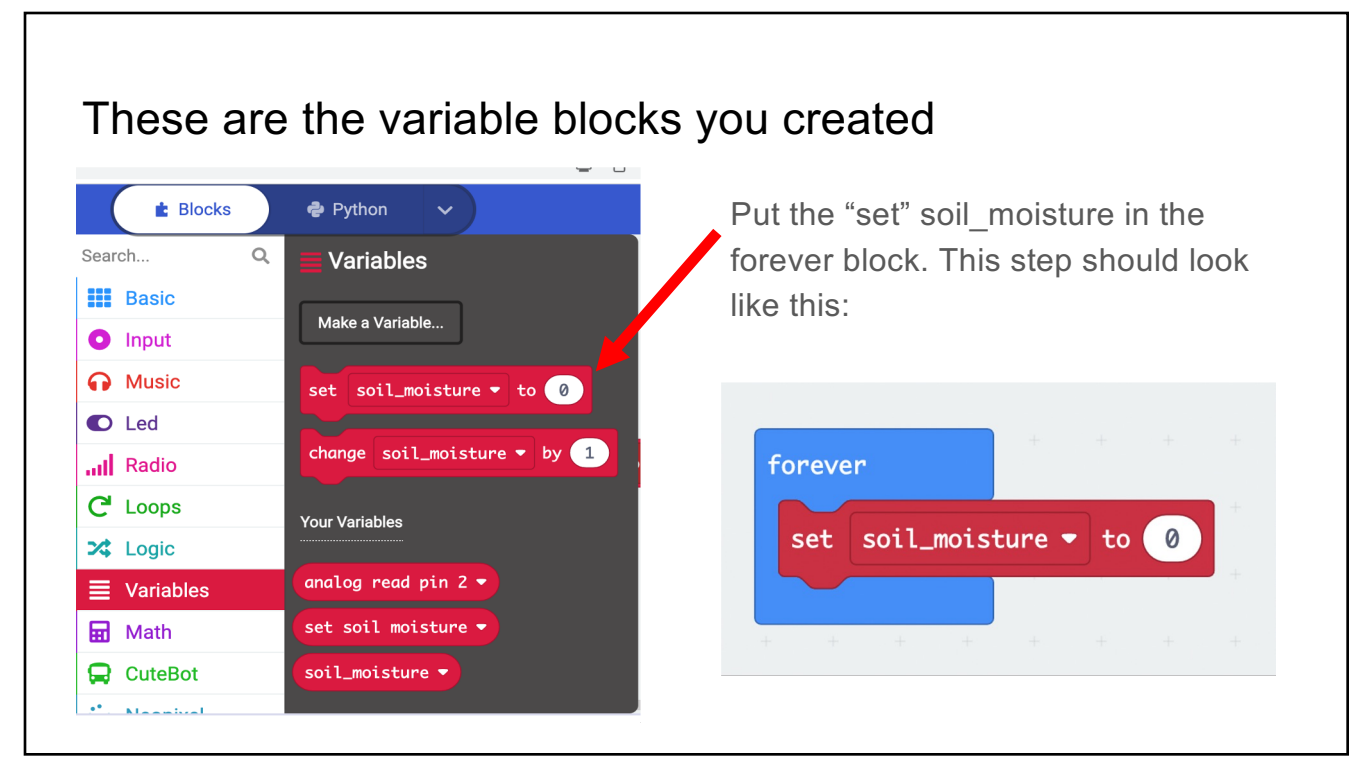

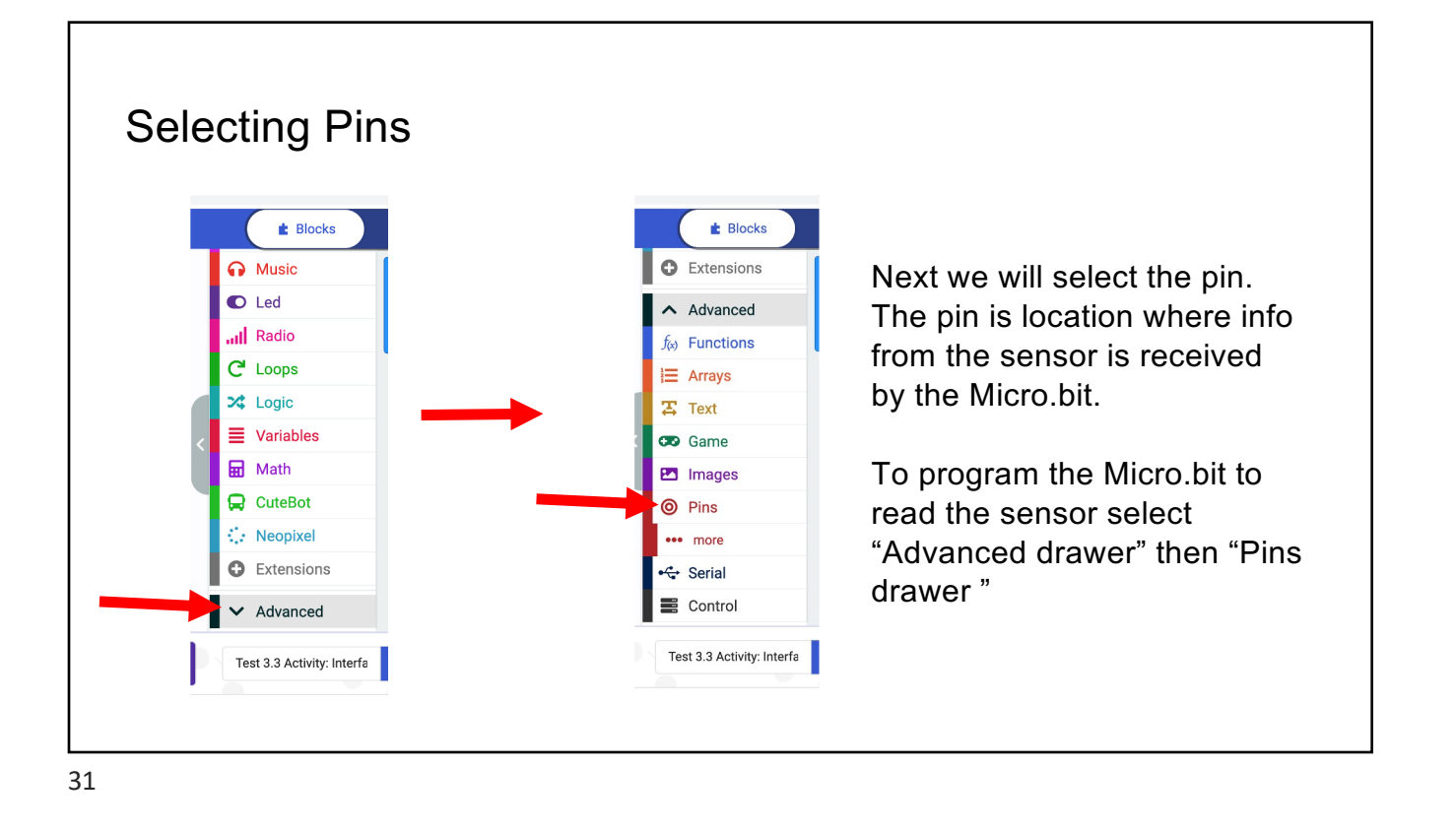

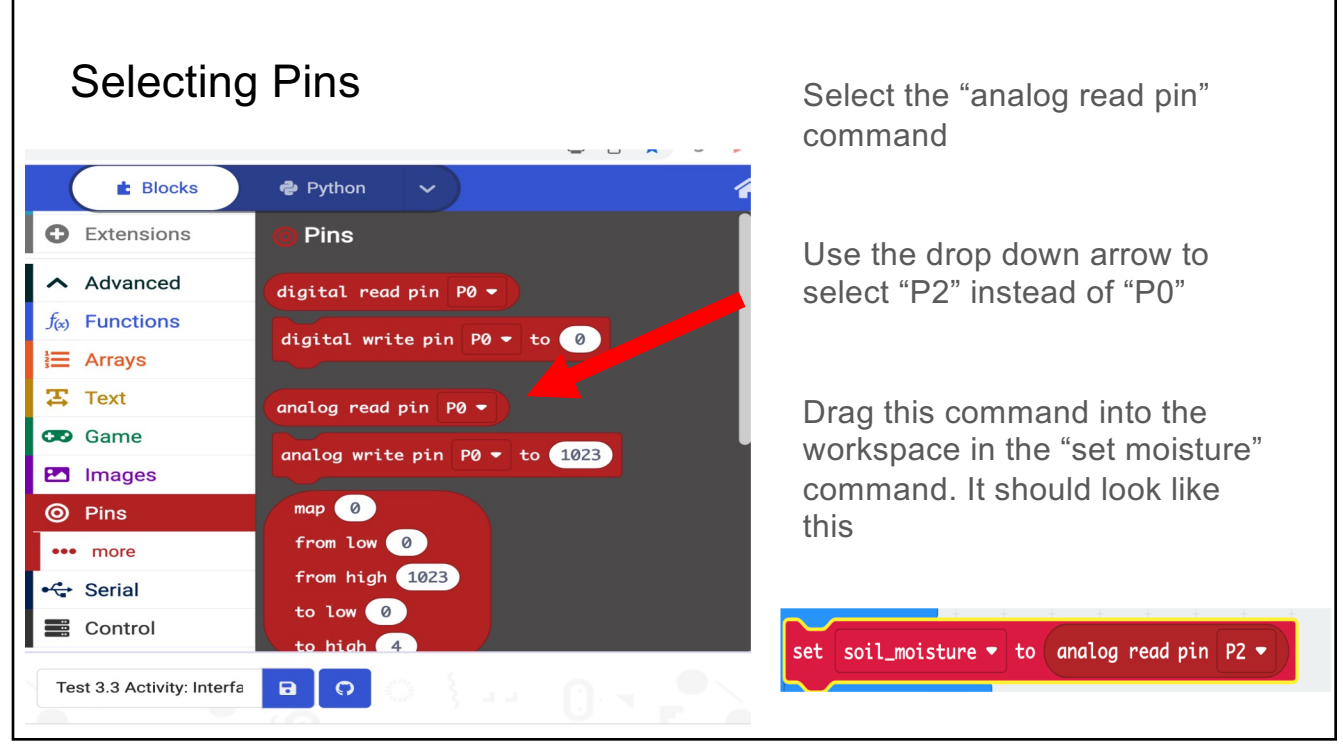

### These are the variable blocks you created

Drag the "analog read pin"

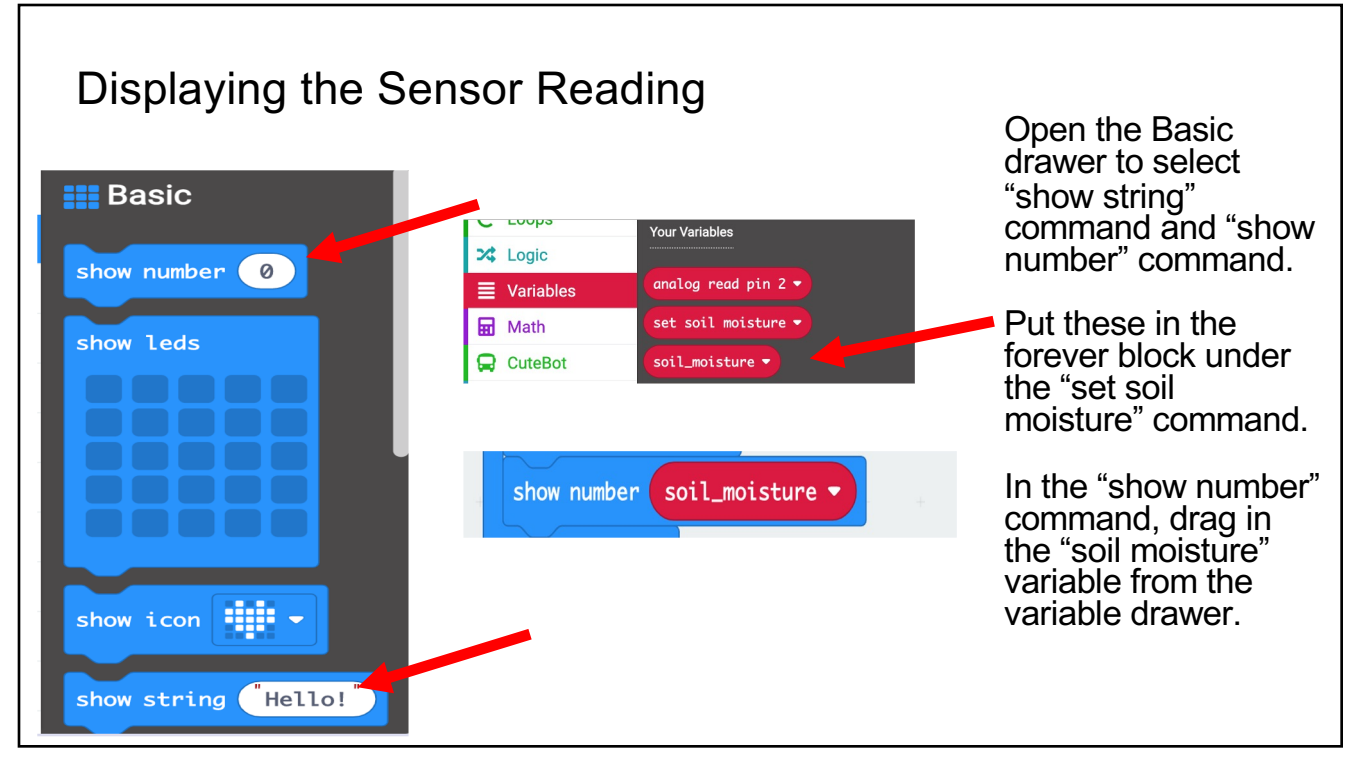

| Putting your code together                                                                                                    | You will need to type in<br>SM = into the show<br>string command_SM |  |  |
|----------------------------------------------------------------------------------------------------|---------------------------------------------------------------------|--|--|
| +         +         +         +         +         +         +         +         +         +         +         +         +         +         +         +         +         +         +         +         +         +         +         +         +         +         +         +         +         +         +         +         +         +         +         +         +         +         +         +         +         +         +         +         +         +         +         +         +         +         +         +         +         +         +         +         +         +         +         +         +         +         +         +         +         +         +         +         +         +         +         +         +         +         +         +         +         +         +         +         +         +         +         +         +         +         +         +         +         +         +         +         +         +         +         +         +         +         +         +         +         +         +         +         +         +         + | stands for soil moisture                                            |  |  |
| set soil_moisture ▼ to analog read pin P2 ▼ show string "SM="                                                                                                    | You can send your new code to work the moisture sensor to the       |  |  |
| <pre>show number soil_moisture </pre>                                                                                                    | Incro.bit                                                           |  |  |
| You code should look like this when you finish.<br>It should be in the forever block                                                                                                    | send the code to the<br>Micro.bit, refer back to<br><u>slide 20</u> |  |  |
| 35                                                                                                    |                                                                     |  |  |

## Take measurements using the moisture sensor You should see readings appear on the Micro.bit display. You may want to let the sensor stabilize for a few moments before taking your reading. Observe a baseline measurement of the air. Record this number. Place the tip (just the tip) of the black triangular moisture sensor in a cup of water and observe the readings.Record your readings. Place the tip (just the tip) of the moisture sensor in a cup of dry soil and observe the readings.Record your readings. Place the tip (just the tip) of the moisture sensor in a cup of wet or damp soil and observe the readings.Record your readings.

| Type of Measurement | Value on Micro.bit Sensor |
|---------------------|---------------------------|
| Air                 |                           |
| Water               |                           |
| Dry Soil            |                           |
| Wet Soil            |                           |

Build Water Pump and Connect it to Micro.bit

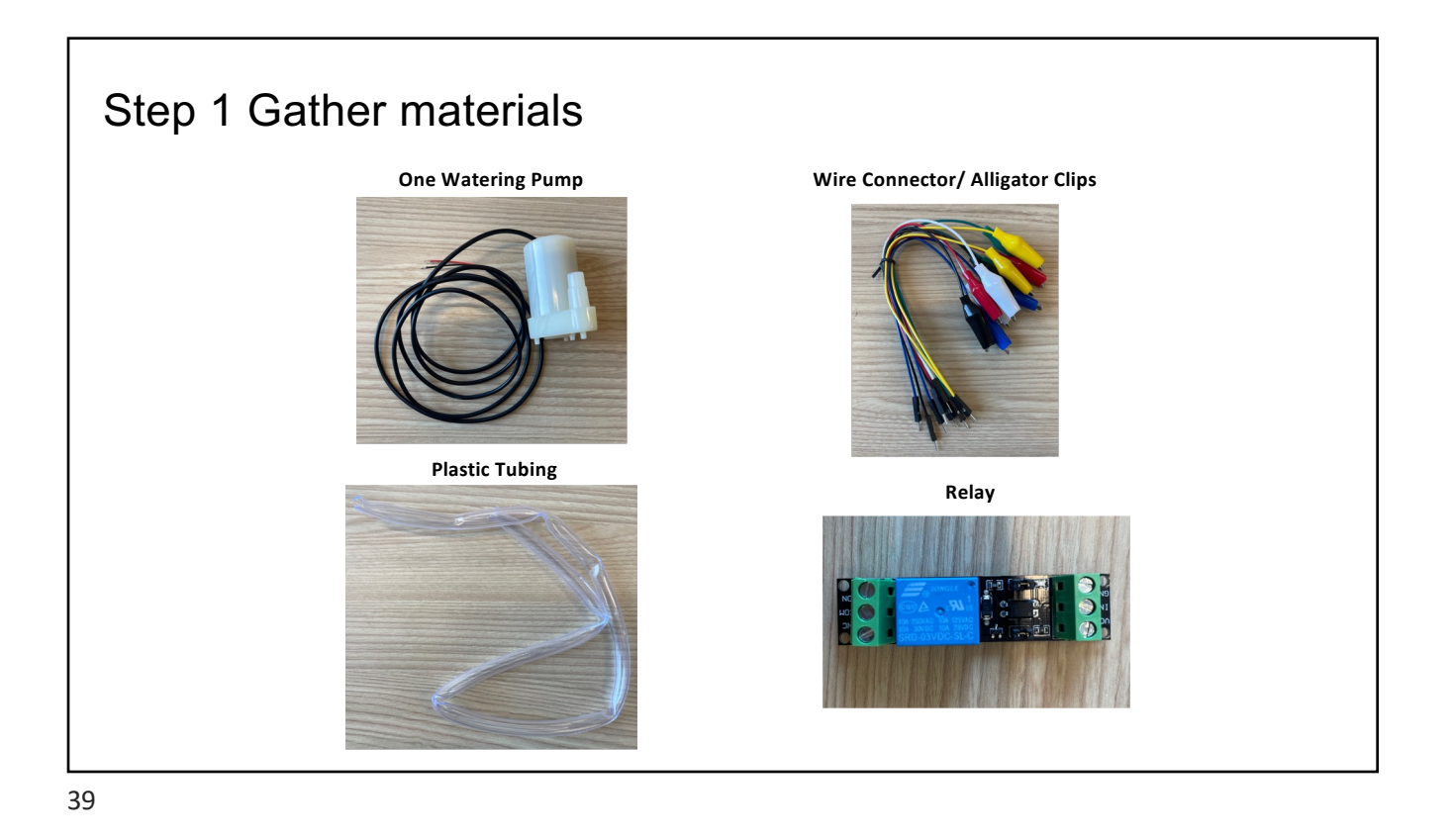

Step 2 Connect the wires to the relay using the screwdriver

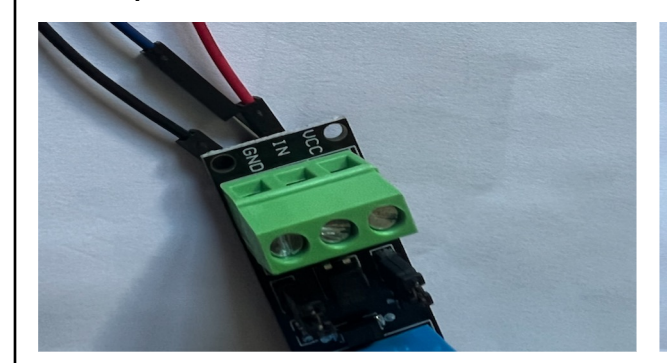

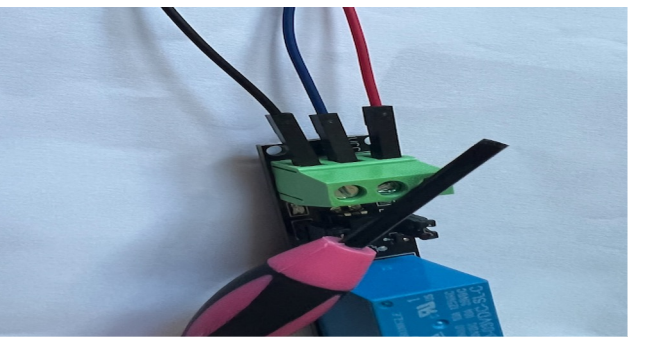

3 wires go out of the relay on the "GRD/IN/UCC" side of the relay

2 wires go out of the other side of the relay on the "NC/COM/ON"

These are the wires are shown in the "wire connector/ alligator clips" picture on the previous slide

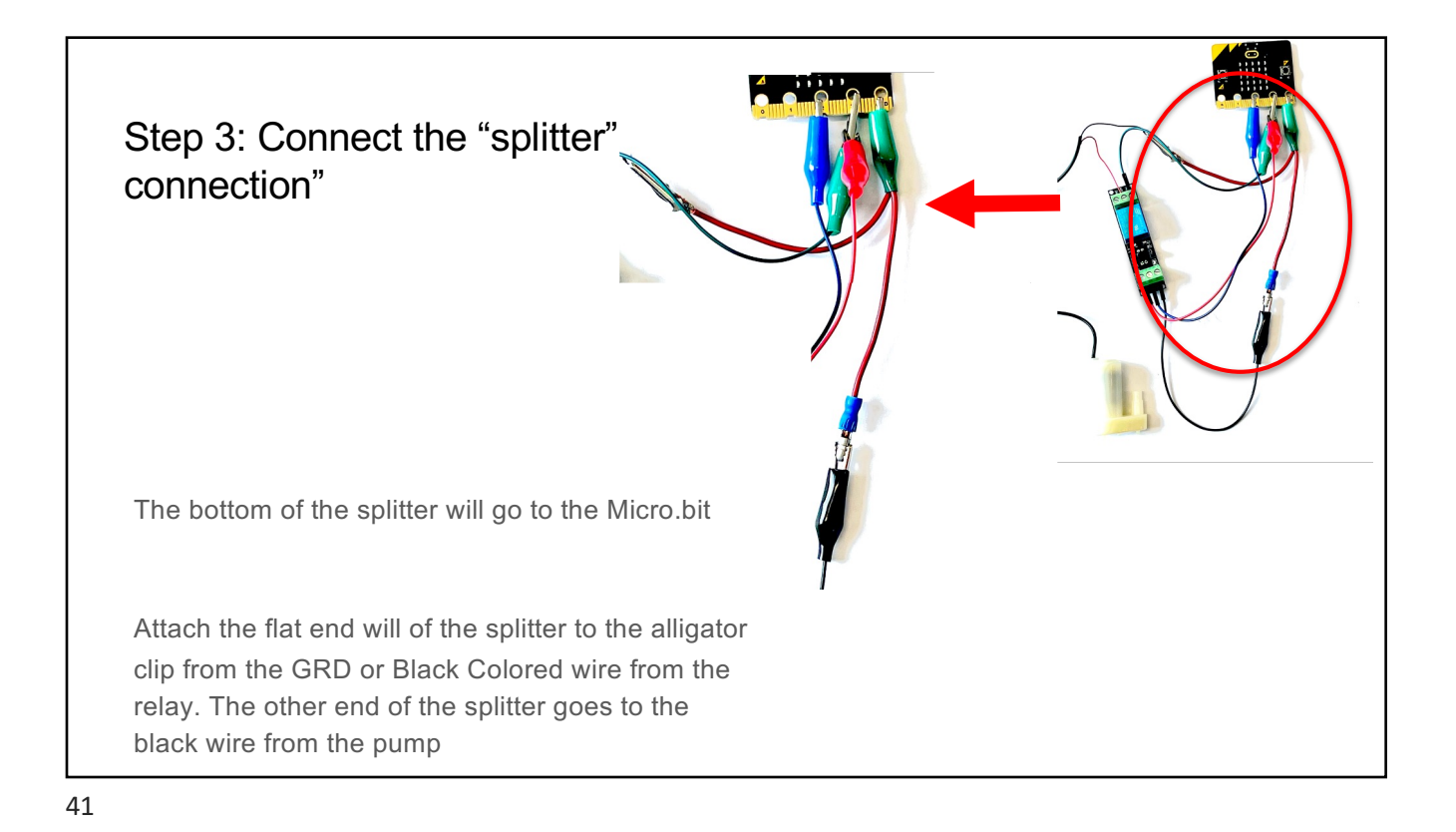

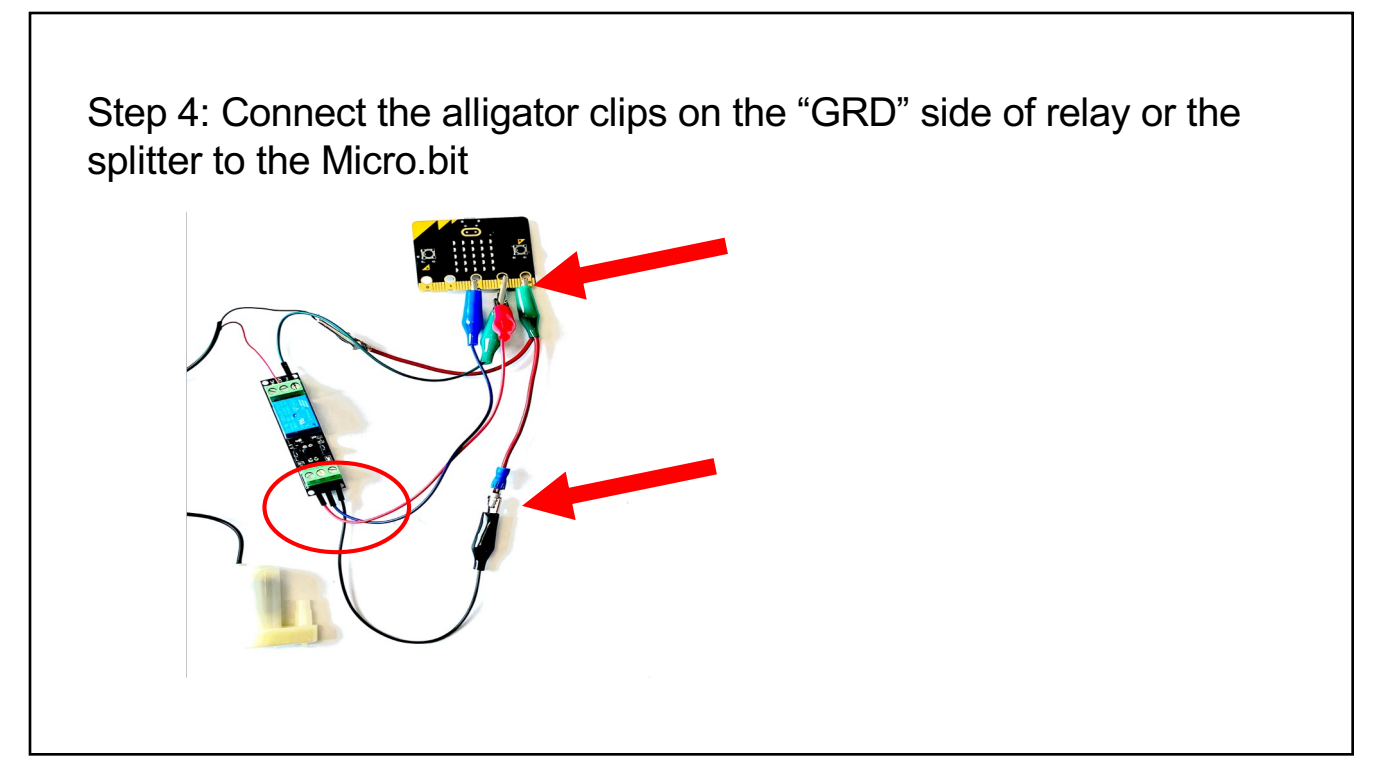

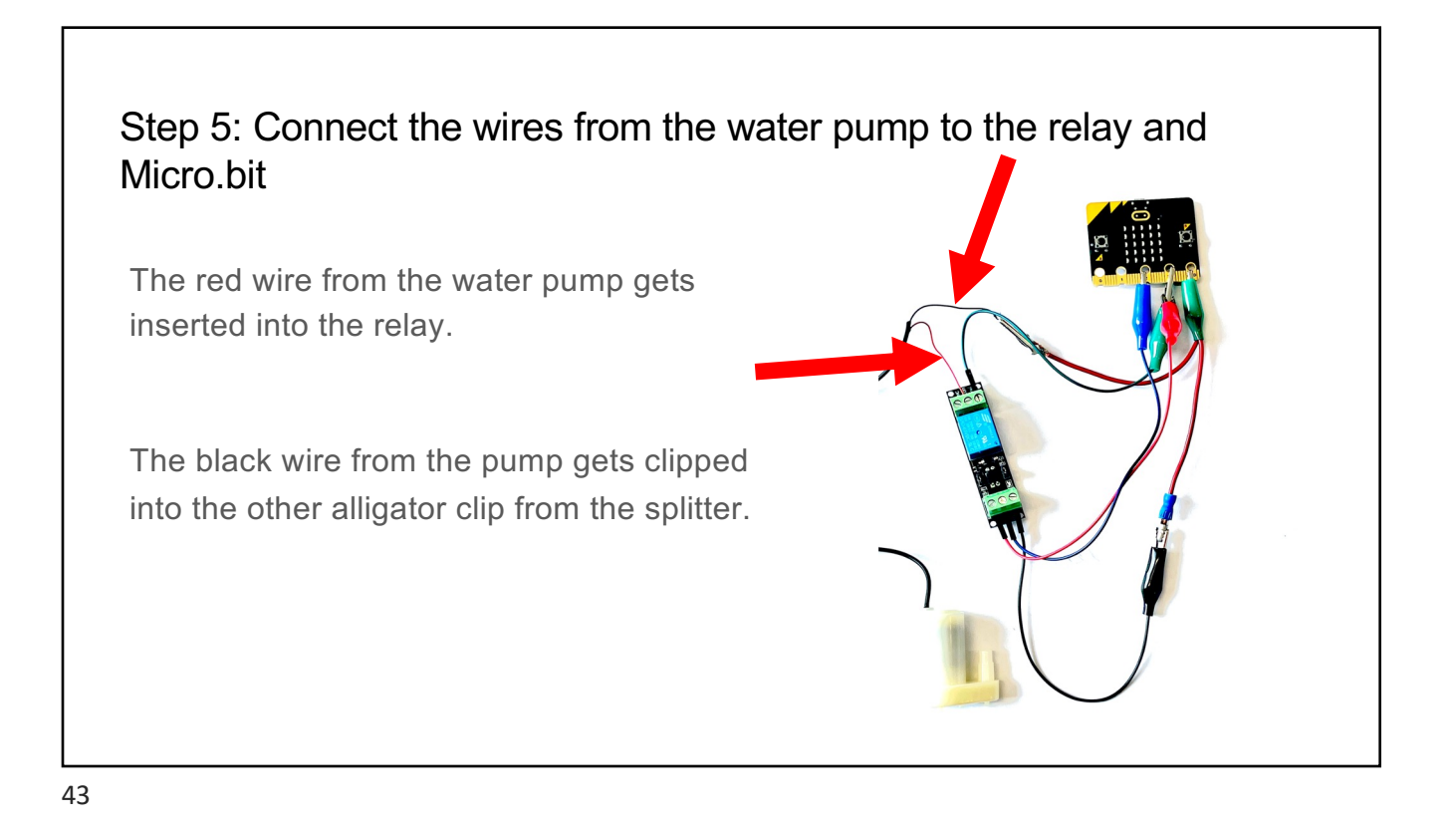

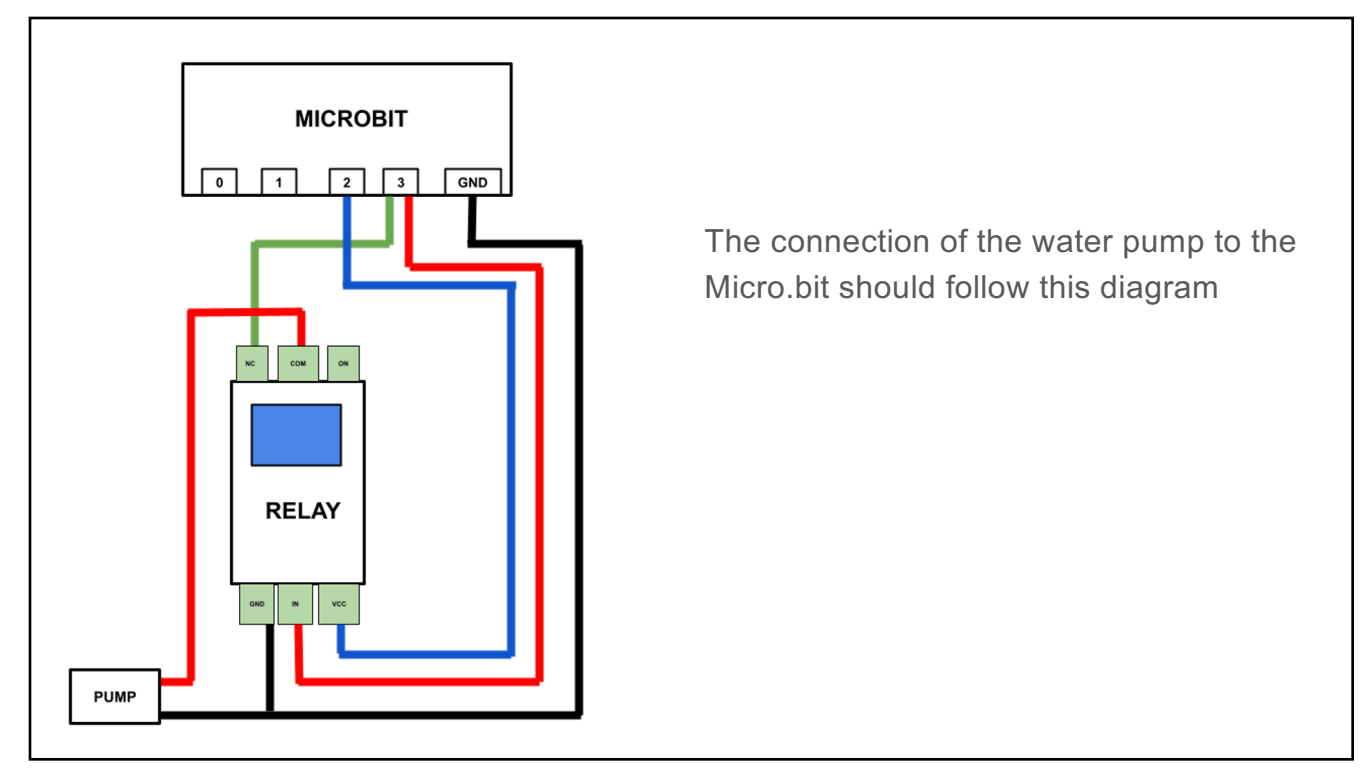

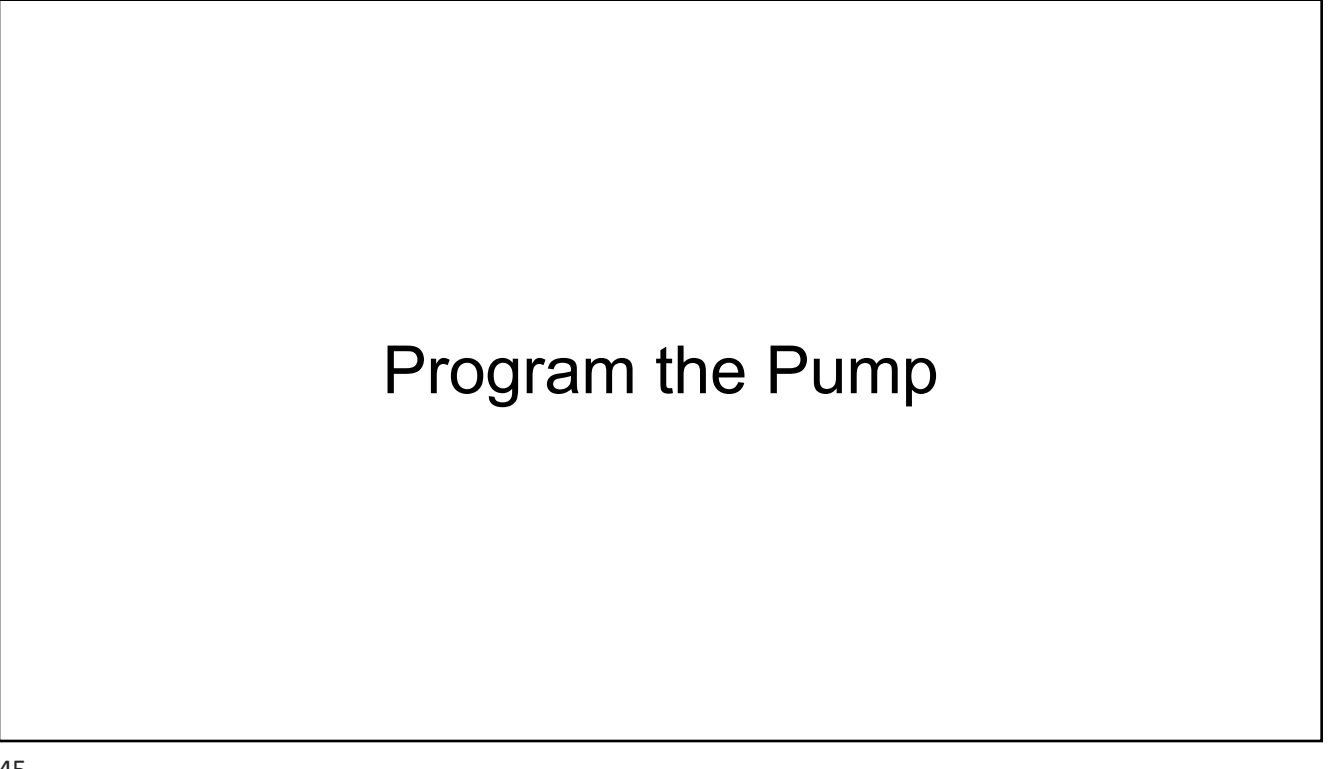

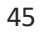

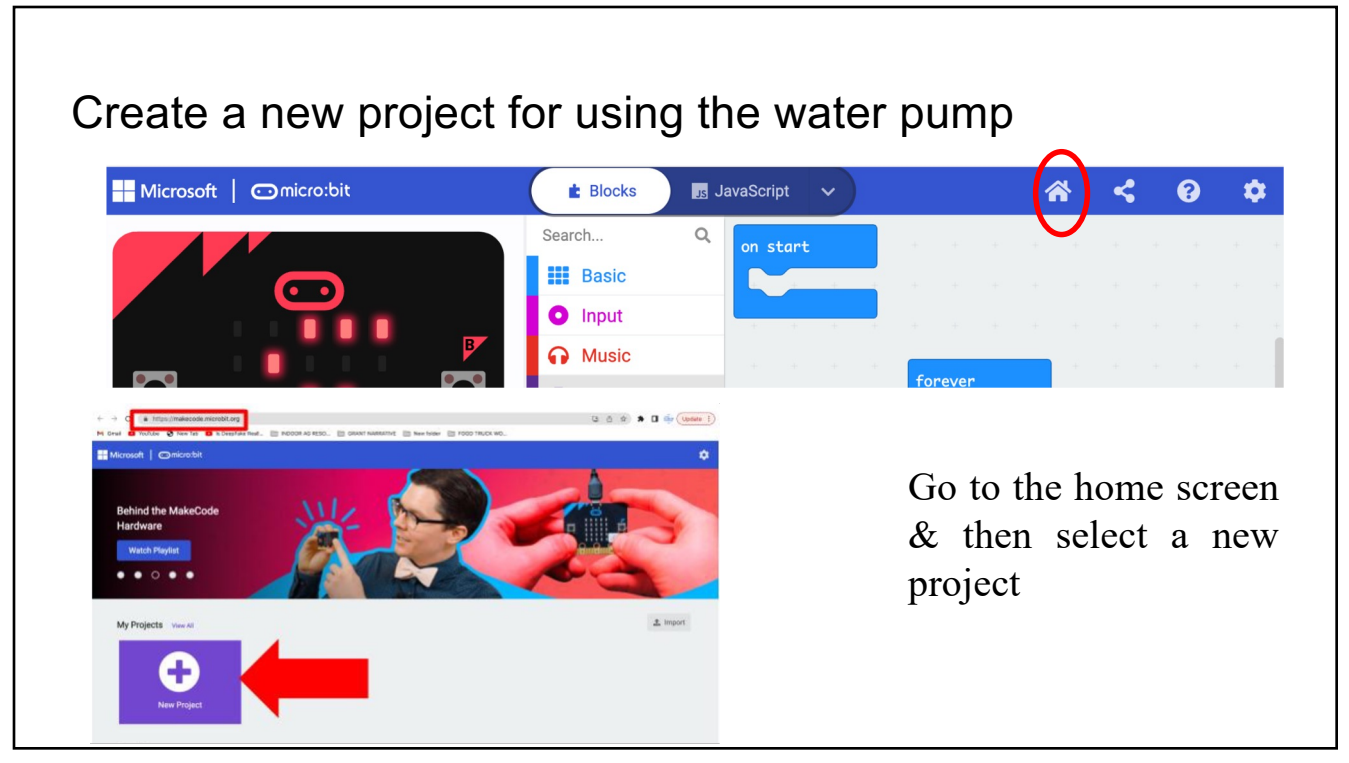

### Step 1: Select the "Input" drawer choose "on button \_ when pressed"

| Search Q<br>Input<br>Imput<br>Input<br>Input<br>Imput<br>Imp | You will select the<br>"on button A" from<br>the input drawer. |
|----------------------------------------------------------------------------------------------------|----------------------------------------------------------------|
| <ul> <li>C Led</li> <li>Inil Radio</li> <li>C Loops</li> <li>C Logic</li> </ul>                                                                                                    | You will select this command twice.                            |
| ▼ Variables       button A ▼ is pressed         Image: Math       acceleration (ma) x ▼         Image: Construction of the second second s                                                                                                    | The second time<br>change the<br>dropdown from "A" to<br>"B"   |

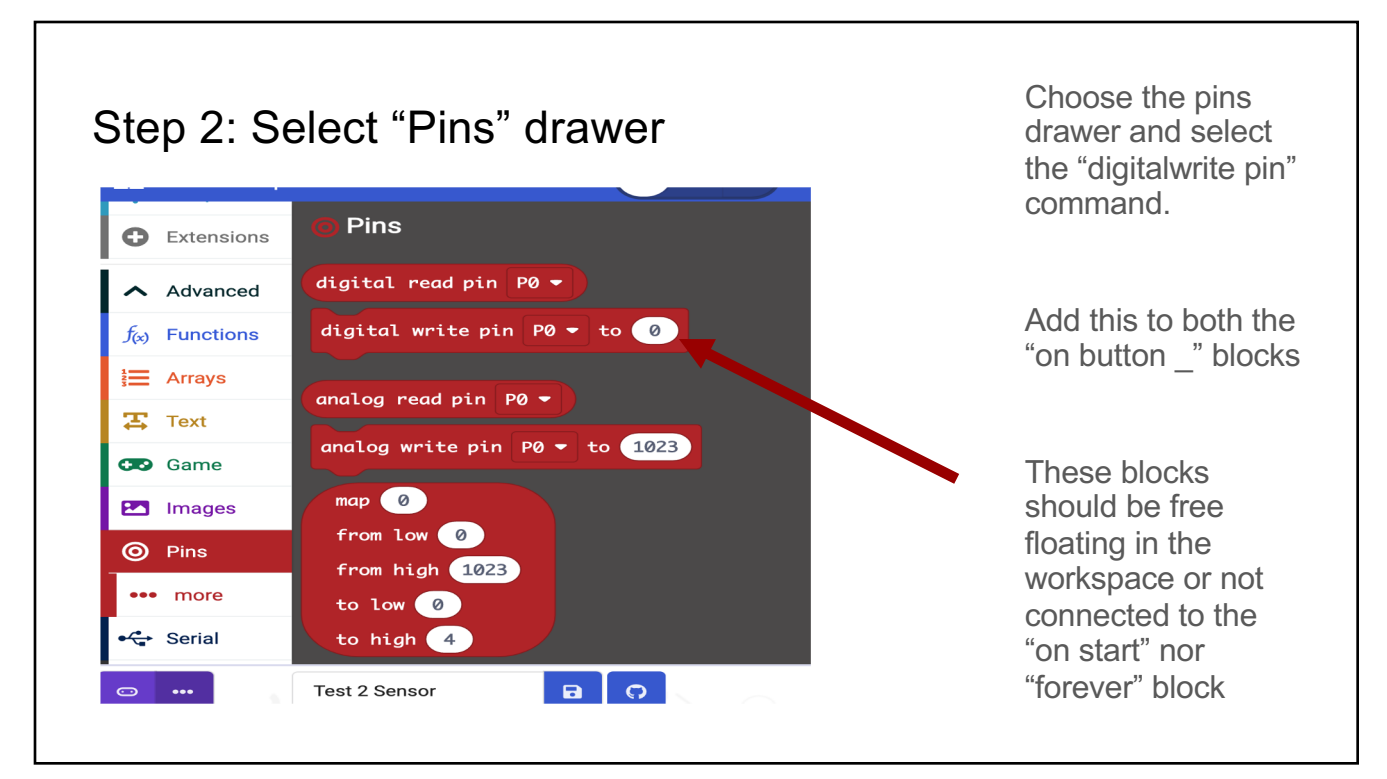

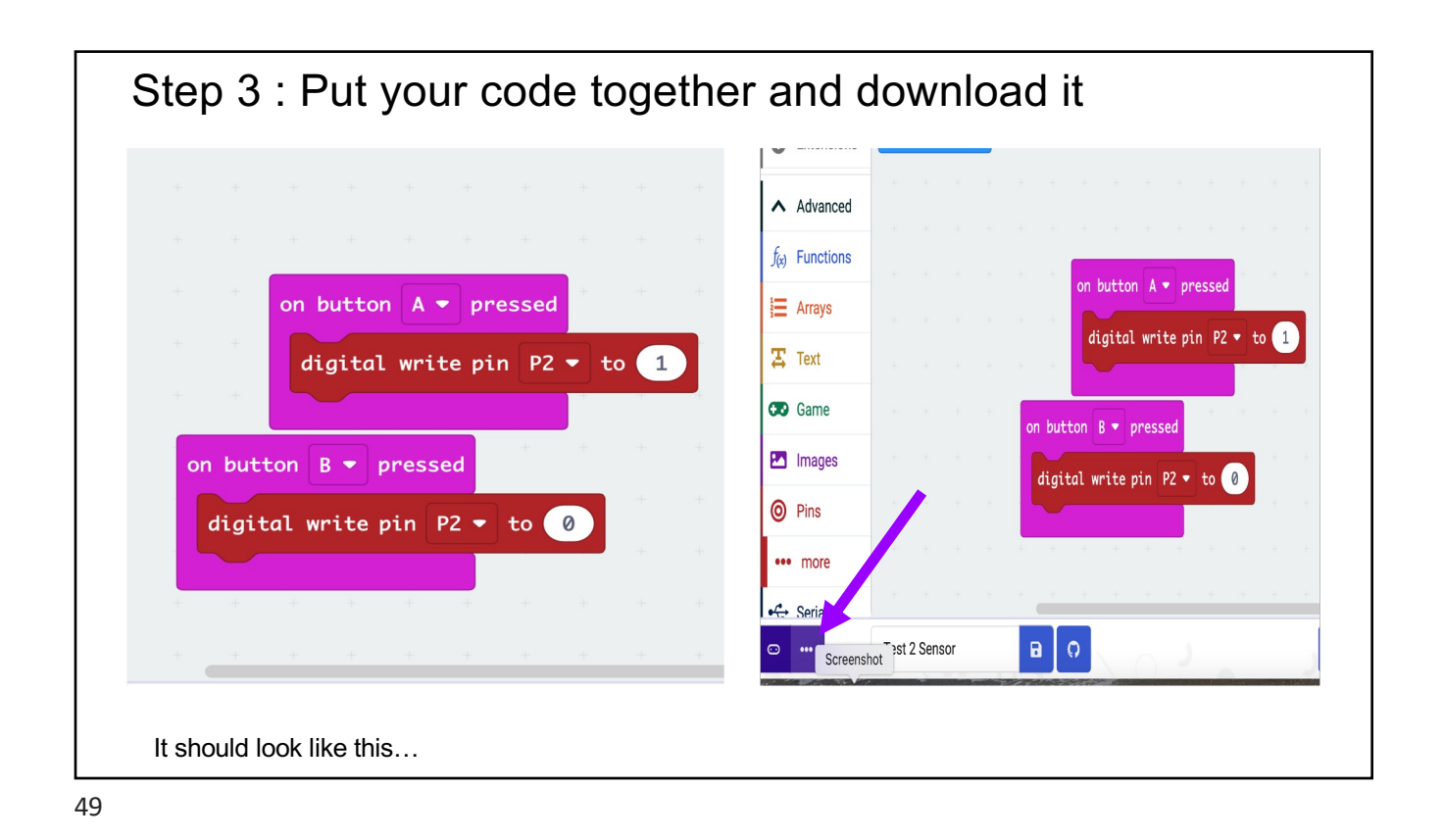

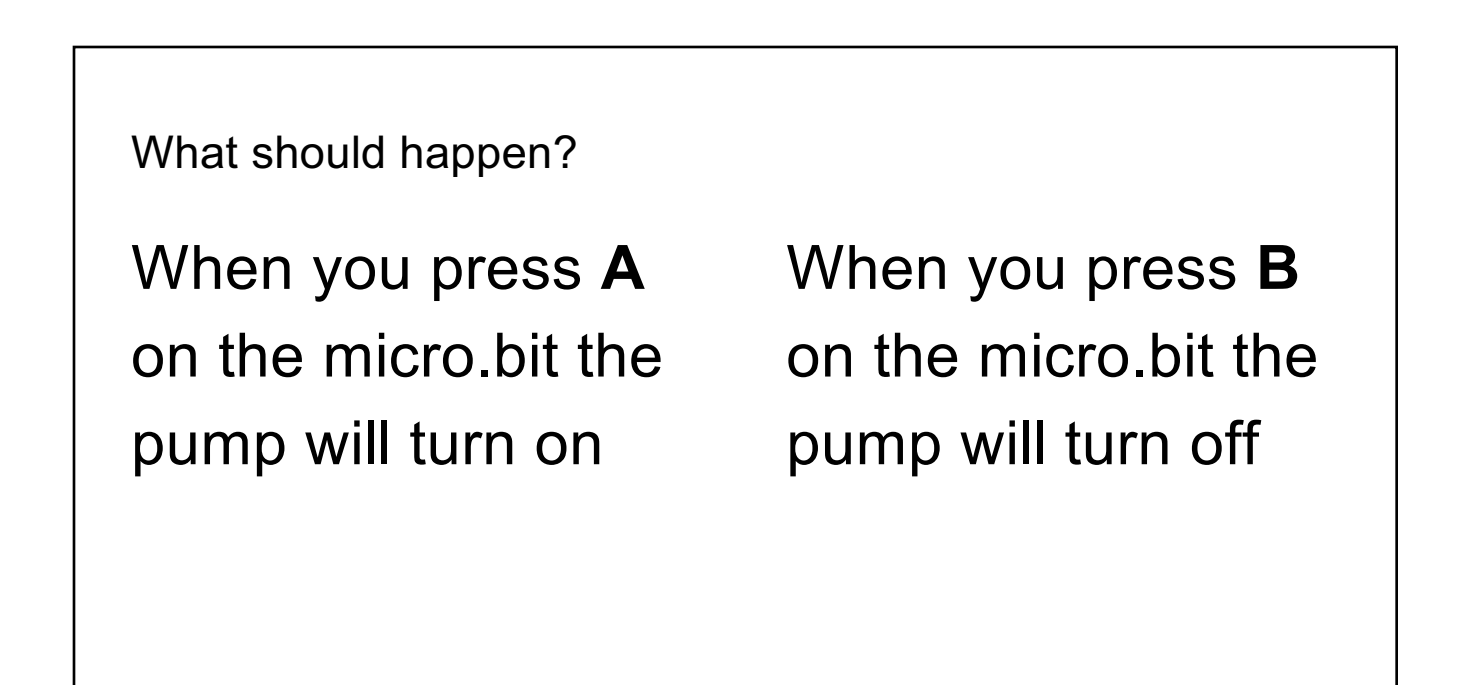

### What's next?

How would you control the pump with the sensor?

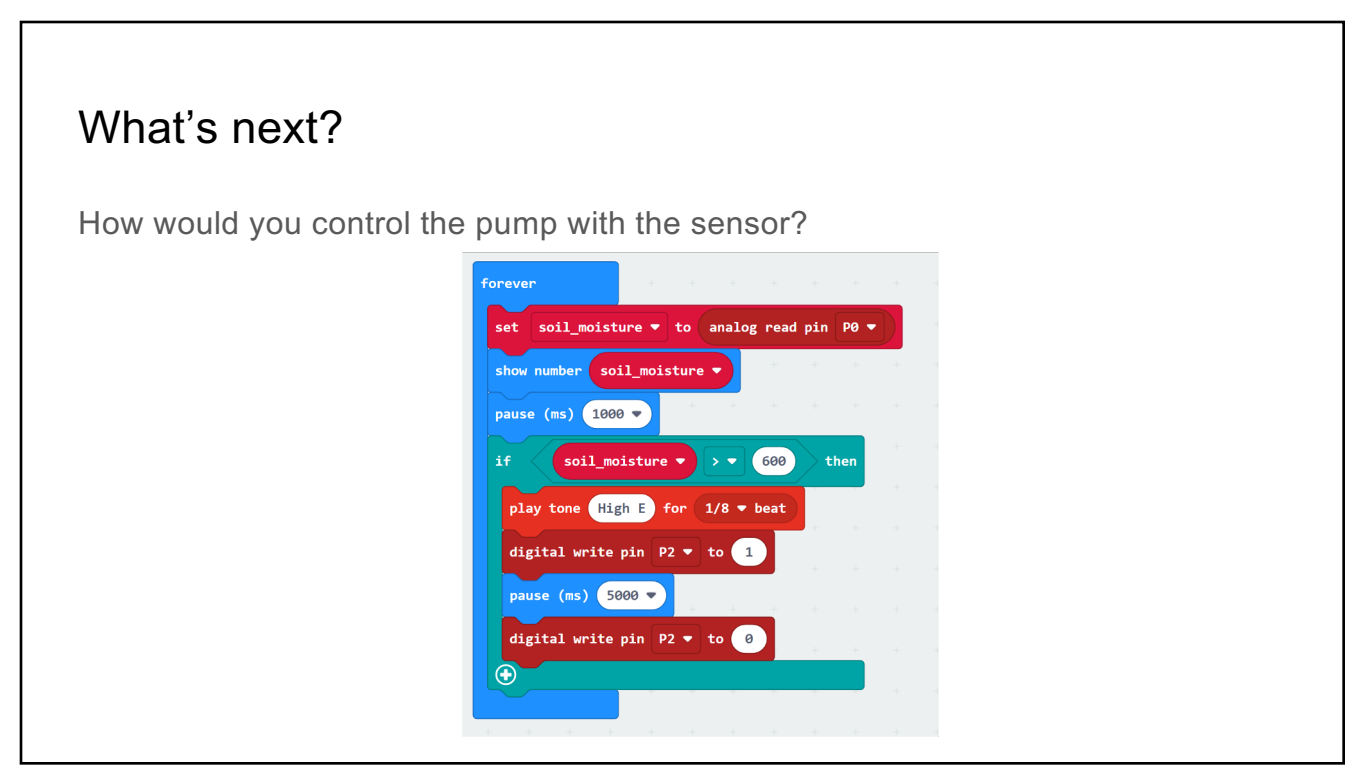